## Site to Site

#### Step 1: Click Sign Up

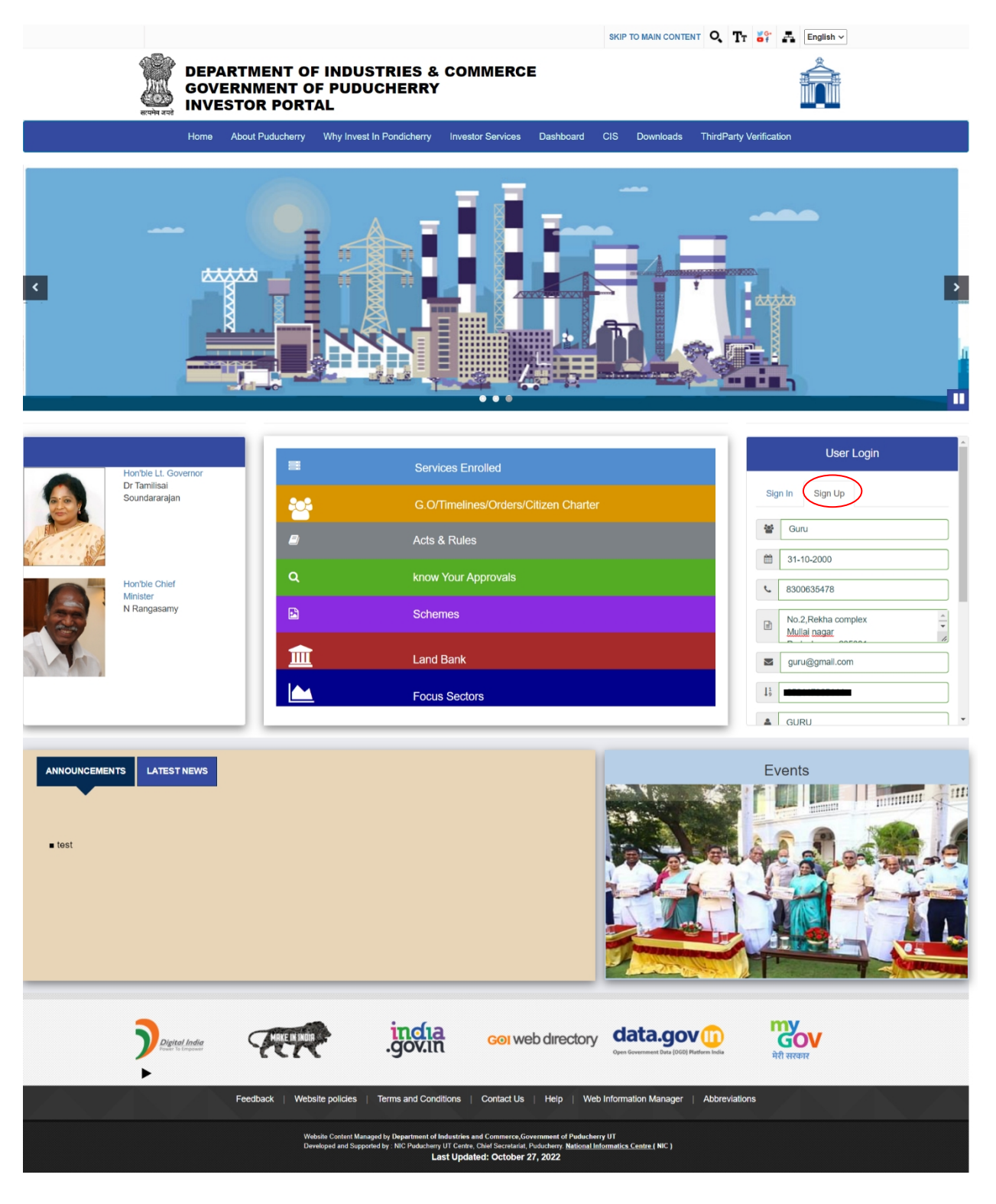

#### Step 2: Click Register Button

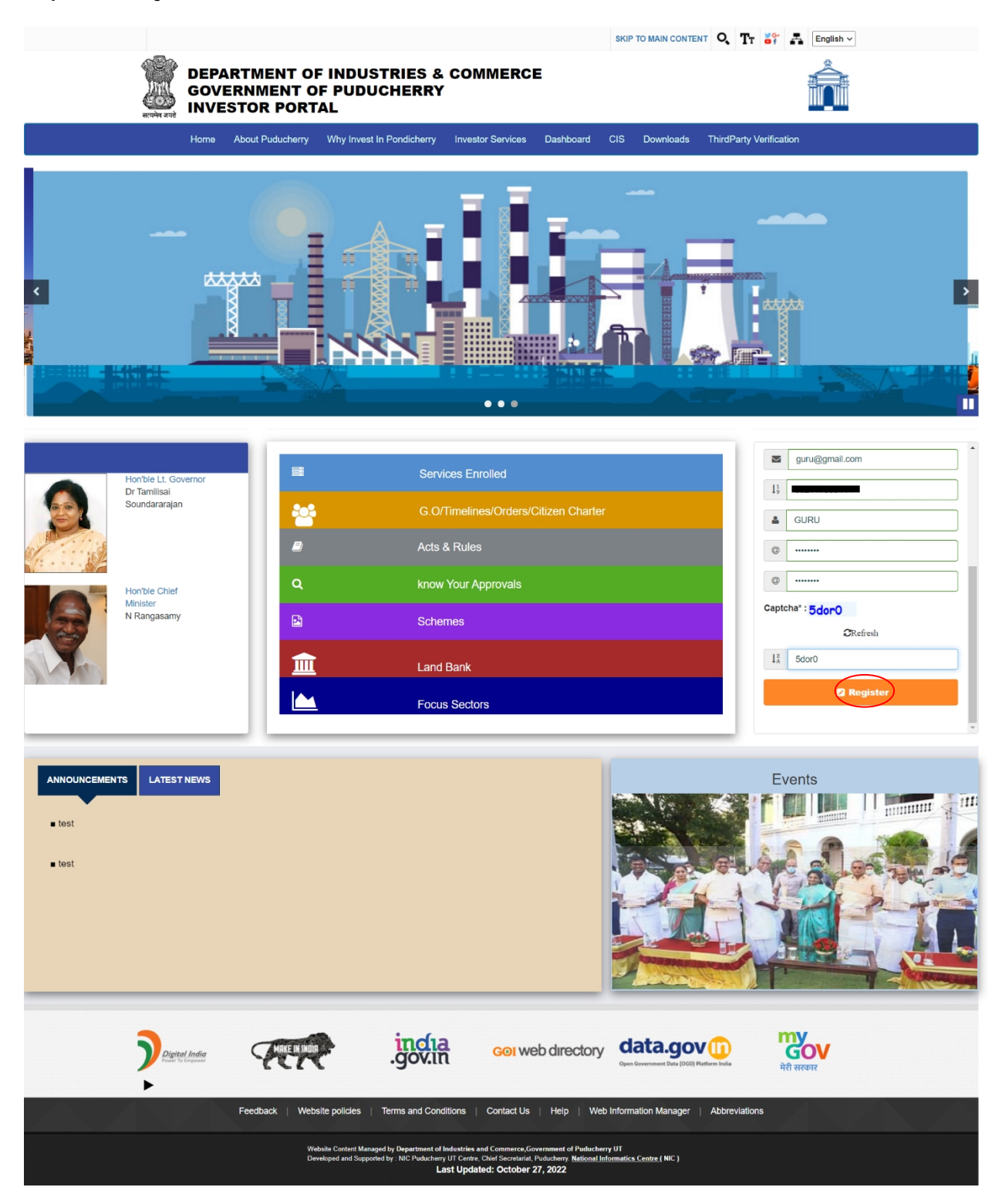

### Step 3: Click Sign In and Login

|                                                                                                    |                                                                                                    | SKIP TO MAIN CONTENT Q TT S? A English ~                                                                                                    |
|----------------------------------------------------------------------------------------------------|----------------------------------------------------------------------------------------------------|----------------------------------------------------------------------------------------------------|
|                                                                                                    | ARTMENT OF INDUSTRIES & COMMERCE<br>ERNMENT OF PODUCHERRY<br>ESTOR PORTAL                                                                                                    |                                                                                                    |
| Home                                                                                                    | About Puducherry Why Invest In Pondicherry Investor Services Dash                                                                                                    | shboard CIS Downloads ThirdParty Verification                                                                                                    |
|                                                                                                    |                                                                                                    | HII T                                                                                                    |
| Abstelle LL. Governor<br>Transland<br>Contention of the Chief<br>Instance Chief<br>Instance Chief<br>Instance Chief<br>Instance Chief | C. C/Timelines/Orders/Citizen       Acts & Rules       Q     Acts & Rules       Q     Know Your Approvals       B     Schemes       III     Land Bank       III     Focus Sectors                 | Charter<br>Bigs in Bigs Up<br>Captende': LxO2F<br>Clickende<br>II LxO2F<br>Clickende<br>Clickende<br>C |
|                                                                                                    |                                                                                                    | Events                                                                                                    |
|                                                                                                    | govin corwebdar                                                                                                    | rectory data.gov                                                                                                    |
|                                                                                                    | Feedback   Website policies   Terms and Conditions   Contact Us   Help                                                                                                    | slp   Web Information Manager   Abbreviations                                                                                                    |
|                                                                                                    | Website Content Managed by Department of Industries and Commerce,Government<br>Developed and Supported by : NIC Puducherry UT Centre, Chief Secretariat, Puducher<br>Last Updated: March 11, 2022 | or of Puducherry UT<br>my <u>Rational Informatics. Centrs. ( NIC )</u>                                                                                                    |

Step 4: Click Application button

|      |           |                         |                 | DEPAR<br>GOV                | IMENT OF INDUSTRIES  | AND COMMERCE     | 0               | Ċ                   | info<br>ou<br>to end | TIONAL<br>REALTER NIC<br>T business is<br>ble business<br>JURU & Log Out |
|------|-----------|-------------------------|-----------------|-----------------------------|----------------------|------------------|-----------------|---------------------|----------------------|--------------------------------------------------------------------------|
| Home | Dashboard | Commom Application Form | Online Services | Application Status Tracking | Download Certificate | Make Payment -   | ReGenerate Slip | Grievance/Queries - | Revised Form Upload  | Incentives                                                               |
|      |           |                         |                 |                             | Dashboard            |                  |                 |                     |                      |                                                                          |
|      |           |                         |                 | Applications                |                      | Greivances/Queri | ies             |                     |                      |                                                                          |
|      |           |                         |                 |                             |                      |                  |                 |                     |                      |                                                                          |
|      |           |                         |                 |                             |                      |                  |                 |                     |                      |                                                                          |
|      |           |                         |                 |                             |                      |                  |                 |                     |                      |                                                                          |
|      |           |                         |                 |                             |                      |                  |                 |                     |                      |                                                                          |
|      |           |                         |                 |                             |                      |                  |                 |                     |                      |                                                                          |

#### Step 5: Application dashboard

|        |           |                         |                                 | DEPART<br>GOV               |                      | AND COMMERCE     |                 |                     | inf<br>0<br>to en  | ur business is<br>able business |
|--------|-----------|-------------------------|---------------------------------|-----------------------------|----------------------|------------------|-----------------|---------------------|--------------------|---------------------------------|
| Home I | Dashboard | Commom Application Form | Online Services                 | Application Status Tracking | Download Certificate | Make Payment 👻   | ReGenerate Slip | Grievance/Queries - | Revised Form Uplos | d Incentives                    |
|        |           |                         |                                 |                             | Dashboard            |                  |                 |                     |                    |                                 |
|        |           |                         |                                 | Applications                |                      | Greivances/Quer  | ies             |                     |                    |                                 |
|        |           |                         | Recieved<br>25<br>Rejected<br>0 | Арргол<br>17                | el                   | In Progress<br>0 |                 | Query Raised<br>0   |                    |                                 |

**Step 6**: Click on the common application form and enter the promoter information.

|                                                   | GOVERNMENT OF P                       | UDUCHERRY                          |                             | t                       | our<br>o enab |
|---------------------------------------------------|---------------------------------------|------------------------------------|-----------------------------|-------------------------|---------------|
|                                                   |                                       |                                    |                             |                         | 👤 gur         |
| Commom Application Form Online Services Ap        | plication Status Tracking Download Ce | rtificate Make Payme               | ent - ReGenerate Slip       | Grievance/Queries -     | Revised F     |
|                                                   |                                       |                                    |                             |                         |               |
|                                                   |                                       |                                    |                             |                         |               |
| Step 1 Step 2                                     |                                       |                                    |                             |                         |               |
|                                                   |                                       |                                    |                             |                         |               |
|                                                   | CAF Form 1                            | 7                                  |                             |                         |               |
| Name of the Industry Undertaking/Factory/Works    | shop * Nam                            | e of the Promoter                  |                             |                         |               |
| MR.M. KRISHNAN                                    | MF                                    | R.M. KRISHNAN                      |                             |                         |               |
| Unit Category                                     | Natu                                  | re of the organization             |                             |                         |               |
| Renewal                                           | H                                     | UF                                 | ~                           |                         |               |
| Nature of the application                         | Natu                                  | anufacturing                       | ~                           |                         |               |
| Catagony of the application                       |                                       | a. a.uorumiy                       |                             |                         |               |
| Medium                                            |                                       |                                    |                             |                         |               |
| Address for communication                         |                                       |                                    |                             |                         |               |
| Address                                           | Pincode                               |                                    | UID/Aadbaar No. *           |                         |               |
| embalam                                           | 605010                                |                                    |                             |                         |               |
| 4                                                 |                                       |                                    |                             |                         |               |
| UAM(Udyoga Aadhaar Memorandum) No.                |                                       |                                    |                             |                         |               |
| 0                                                 |                                       |                                    |                             |                         |               |
| Promoter/Authorized Person to be contacted(The    | Promoter/Authorized Person should be  | e well-versed with the p           | project details)            |                         |               |
| Name                                              | Designation                           |                                    | Address                     |                         |               |
| MR.M. KANNAN                                      | MANAGING DIRECTOR                     |                                    | moolakulam, puducherry      | 4.605010 //             |               |
| Office No.                                        | Resi                                  | dence No.                          |                             |                         |               |
| Office No.                                        | 0                                     |                                    |                             |                         |               |
| Mobile No. *                                      | Alt.                                  | Mobile No.                         |                             |                         |               |
| 9787361534                                        | 0                                     |                                    |                             |                         |               |
| Fax                                               | e-ma                                  | nil *                              |                             |                         |               |
| Fax                                               | kri                                   | sh@gmail.com                       |                             |                         |               |
| Site Status                                       | Reas                                  | son for choosing the la<br>icable) | nd other than in the identi | fied industrial zone(If |               |
|                                                   | Re                                    | ason                               |                             |                         |               |
| Datalla of the Eastern I 10-1016 data             |                                       |                                    | 4                           |                         |               |
| Details of the Factory Location/Site details when | the unit is proposed to be set up     |                                    |                             |                         |               |
| Re-survey Number/Town Survey Number               | Country                               | ×                                  | State Puducherry            |                         |               |
|                                                   |                                       |                                    | Puddohenry                  |                         |               |
| Puducherry v                                      | Name of the Area/ Village/ Town/      | Commune                            | Sorapet                     | ~                       |               |
| Dia anda                                          |                                       |                                    | Compet                      |                         |               |
| 605106                                            | Pipdic industrial estate mettupala    | ayam                               |                             |                         |               |
|                                                   |                                       | 4                                  |                             |                         |               |
| Whether the land is owned by the applicant or ta  | ken on lease?                         |                                    |                             |                         |               |
| Leased ~                                          |                                       |                                    |                             |                         |               |
|                                                   |                                       |                                    |                             |                         |               |
|                                                   | Save & Nevt                           |                                    |                             |                         |               |

#### Step 7: Filled Industrial Use form

|                                           | DEPARTMENT OF IN<br>GOVERNMEN           | DUSTRIES AND COMMERCE     |                                                   | INFORMATICS<br>CENTRE |
|-------------------------------------------|-----------------------------------------|---------------------------|---------------------------------------------------|-----------------------|
|                                           | GOVERNMEN                               | TOFFODOCHERR              |                                                   | to enable bu          |
|                                           |                                         |                           |                                                   | 👤 guru 🕻              |
| mmom Application Form Online Servic       | es Application Status Tracking Dow      | mload Certificate Make Pa | ayment ReGenerate Slip Grievance/Queries          | Revised Form Uplo     |
|                                           |                                         |                           |                                                   |                       |
|                                           |                                         |                           |                                                   |                       |
|                                           |                                         |                           |                                                   |                       |
| Step 1 Step 2                             | Step 3 S                                |                           |                                                   |                       |
|                                           | 045                                     | <b>F</b> 0/ <b>7</b>      |                                                   |                       |
|                                           | CAP                                     | Form 2/7                  |                                                   |                       |
| Is the industrial Undertaking Proposed    | to be Started in an Existing Building?  | No                        | ~                                                 |                       |
|                                           |                                         |                           |                                                   |                       |
| Is the Industrial Undertaking proposed    | to be started in an Exixsting Building? | Total area of land in pos | ssession Sq.mtr.(10.0000 Sq.Mts.=1 hectare) (4000 |                       |
| No                                        | ~                                       | Sq.Mts.=1 acre)           | , (                                               |                       |
|                                           |                                         | 680.00                    |                                                   |                       |
| Total Land of area required for industri  | al use                                  |                           |                                                   |                       |
| Land for                                  | Area (in Sq.mtr.)                       |                           |                                                   |                       |
| Main Factory Building ~                   | 1416.32                                 | Add                       |                                                   |                       |
| SI.No.                                    | Land                                    | Sq. Meters                | Action                                            |                       |
| 1                                         | Main Factory Building                   | 1416.32                   | Delete                                            |                       |
|                                           |                                         |                           |                                                   |                       |
| Estimated project cost (in lakhs)<br>Land | Existing                                | ]                         | Proposed                                          |                       |
|                                           | 0.00                                    |                           |                                                   |                       |
| Building                                  | 0.00                                    |                           | 100.00                                            |                       |
| Indigenous                                | 0.00                                    |                           | 75.00                                             |                       |
| Miscellaneous Assets                      | 0.00                                    |                           | 0.00                                              |                       |
|                                           |                                         |                           |                                                   |                       |
| Others(Please Specify)                    | 0.00                                    |                           | 1.00                                              |                       |
| Others(Please Specify)                    | 0.00                                    |                           | 0.00                                              |                       |
| Working Capital                           | 0.00                                    |                           | 0.00                                              |                       |
| Total                                     |                                         |                           |                                                   |                       |
|                                           | 0                                       |                           | 182.8                                             |                       |
| Expected date of commencement of co       | nstruction Expected date of comm        | encement of production    |                                                   |                       |
| 00-12-2022                                |                                         |                           |                                                   |                       |
|                                           | Back                                    | Save & Next               |                                                   |                       |
| L                                         |                                         | $\sim$                    |                                                   |                       |

|             |                                  |                               |                 |                                        |                                 | to enable         |
|-------------|----------------------------------|-------------------------------|-----------------|----------------------------------------|---------------------------------|-------------------|
| ashboard Co | mmom Application Form Onlin      | e Services Application Status | Tracking Downlo | ad Certificate Make Payment -          | ReGenerate Slip Grievance/Queri | es - Revised Form |
|             |                                  |                               |                 |                                        |                                 |                   |
|             |                                  |                               |                 |                                        |                                 |                   |
|             |                                  | tep 2 Step 3                  | Step            |                                        |                                 |                   |
| [           |                                  |                               | CAF Fo          | rm 3/7                                 |                                 |                   |
|             |                                  |                               |                 |                                        |                                 |                   |
|             | (i)Details of Products Proposed  | to be Produced Per Annum      |                 |                                        |                                 |                   |
|             | multiuitamin                     | Quantity 1400000              |                 | 2800000                                | Add                             |                   |
|             | SI.No.                           | Product                       | Quantity        | Value                                  | Action                          |                   |
|             | 1                                | Paracitomol                   | 5000000         | 3500000                                | Delete                          |                   |
|             | 2                                | Acelofinal                    | 5000000         | 2500000                                | Delete                          |                   |
|             | 3                                | citrizene                     | 2500000         | 1750000                                | Delete                          |                   |
|             | 4                                | Metformin                     | 2500000         | 5000000                                | Delete                          |                   |
|             | 5                                | multiuitamin                  | 1400000         | 2800000                                | Delete                          |                   |
|             |                                  |                               |                 |                                        |                                 |                   |
|             | (ii)Product Capacity Per Shift   |                               |                 |                                        |                                 |                   |
|             | Product multiuitamin             | Quantity 1400000              |                 | 2800000                                | Add                             |                   |
|             | SI.No.                           | Production                    | Quantity        | Value                                  | Action                          |                   |
|             | 1                                | Paracitomol                   | 15000           | 10000                                  | Delete                          |                   |
|             | 2                                | Acelofinal                    | 100000          | 15000                                  | Delete                          |                   |
|             | 3                                | citrizene                     | 100000          | 10000                                  | Delete                          |                   |
|             | 4                                | Metformin                     | 15000           | 30000                                  | Delete                          |                   |
|             | 5                                | multiuitamin                  | 5000            | 10000                                  | Delete                          |                   |
|             |                                  |                               |                 |                                        |                                 |                   |
|             | No. of shift proposed            | Skilled                       |                 | Unskilled                              | Supervisory                     |                   |
|             | 1                                | ✓ 7                           |                 | 15                                     | 3                               |                   |
|             | Management                       | Contract                      |                 | Total                                  |                                 |                   |
|             | 2                                | 15                            |                 | 42                                     |                                 |                   |
|             | Shift I                          | Shift II                      |                 | Shift III                              |                                 |                   |
|             | 42                               | 0                             |                 | 0                                      |                                 |                   |
|             | Whether the factory will be have | ng any process vessels?       |                 | Whether the factory will be engaged No | ged in any hazardous operation? |                   |
|             |                                  |                               |                 |                                        |                                 |                   |

**Step 8**: Enter the product details for the proposal.

Step 9: Enter the Details of Plant and Machinery

| Covernment       Proposed       Countily       Total K.P       Total K.P       Total K.B       Action         Interest       NP       No.       Dates       No.       Dates       No.       Dates       Marce       No.       Dates       Marce       No.       Dates       No.       Dates       Dates       Dates       Dates       Dates       Dates                                                                                                    |                   |
|----------------------------------------------------------------------------------------------------|-------------------|
| Step 1 Step 2 Step 3 Step 4 Step 5 Step 6 Step 7   CAF Form 4/7   Details of Plant and Machinery to be installed   Proposed Outerty Total H.P Total Value in Lakits   Dottle 1 10.00 20.00 Dottels   Action   1 bottle 10 10.00 20.00   Dottle   1 bottle 10 10.00 20.00   Dottle   1 bottle 10 10.00 20.00   Dottle   10 10.00 20.00 Dotteto   (i) Total Power requirement is phased programme, if any   0.00 0 0 0   (ii) Power requirement is phased programme, if any 0.00 0   (iii) Power requirement is phased programme, if any 0.00 0   (iv) Connected Load if any 0.00 0   (v) Connected Load if any 0.00 0   (vi) Dottels of existing Diesel Generating(DO) (viii) Type of physical segregation provided   existing connection existing Diesel Generating(DO) (viii) Type of physical segregation provided                                                                                                    | busin<br>C+ Log ( |
| Step 1       Step 2       Step 3       Step 4       Step 5       Step 1       Step 7         CAF Form 4/7         Details of Plant and Machinery to be installed         Proposed Quantity Total H.P       Total Value in Lak/hs         bottle       10       10.00       20.00         Action       Colspan="4">Colspan="4">Colspan="4">Colspan="4">State in Lak/hs         Model       Proposed       Quantity       Total H.P       Total Value in Lak/hs       Action         Image: Colspan="4">Image: Colspan="4">Colspan="4">Colspan="4"Colspan="4">Colspan="4"Colspan="4"Colspa |                   |
| CAF Form 4/7         Details of Plant and Machinery to be installed         Proposed       Quantity       Total H.P       Total H.P         Dottie       10       10.00       20.00         Act on         Act on       1       10       10.00       20.00         Act on       1       10       10.00       20.00       Detaics         Main       Non       Quantity       Total H.P       KVA       65       65       65       65       65       65       65       60       60       60       60       60       60       60       60       60       60       60       60       60       60       60       60       60       60       60       60       60       60       60       60       60       60       60       60       60       60       60       60       60       60       60       60       60       60       60       60       60       60       60       60       60       60       60       60       60       60       60       60       60       60       60       60       60       60       60       60       60       60                                                                                                    |                   |
| Details of Plant and Machinery to be installed         Proposed       Cuartity       Total H.P       Total Value in Lakhs         Dottie       10       200         Action       Control       Control       Control         New requirement       H.P       K.V.A         (1) Details of Lighting Load       0.00       0         (1) Details of Lighting Load       0.00       0         (1) Power requirement is phased programme, if any       0.00       0         (1) Oconnected Load if any       0.00       0       0         (1) Optials of existing Diesel Generating(DG)       (vii) Type of physical segregation provided existing Diesel Generating(DG)       (viii) Type of physical segregation provided existing Diesel Generating(DG)                                                                                                    |                   |
| Proposed       Cuantity       Total H.P       Total Value in Lakis         Lottie       10       0.00       20.00         Add         1       bottle       10       10.00       20.00         Power requirement       H.P       KVA       Total Value (in lakihs)       Action         (i) Details of Lighting Load       0.00       0       0       0         (iii) Details of Lighting Load       0.00       0       0       0       0         (v) Connected Load if any       0.00       0       0       0       0       0       0       0       0       0       0       0       0       0       0       0       0       0       0       0       0       0       0       0       0       0       0       0       0       0       0       0       0       0       0       0       0       0       0       0       0       0       0       0       0       0       0       0       0       0       0       0       0       0       0       0       0       0       0       0       0       0       0       0       0       0       0       0                                                                                                           |                   |
| bottle       10       10.00       20.00         Add <ul> <li>SLNo.</li> <li>Proposed</li> <li>Quantity</li> <li>Total H.P</li> <li>Total value(in lakins)</li> <li>Action</li> </ul> Power requirement       1       bottle       10       10.00       20.00       Detecte         Power requirement       H.P       K.V.A       95       10       128.00       0       0       10       0       10       0       10       0       10       0       10       0       10       0       10       0       10       0       10       0       10       10       10       10       10       10       10       10       10       10       10       10       10       10       10       10       10       10       10       10       10       10       10       10       10       10       10       10       10       10       10       10       10       10       10       10       10       10       10       10       10       10       10       10       10       10       10       10       10       10       10       10       10       10       <                                                                                                    |                   |
| Ldd         Si.No.       Proposed       Quantity       Total H.P       Total value(In lakhs)       Action         1       bottle       10       10.00       20.00       Deteo         Power requirement       H.P       K.V.A       95         (i) Total Power Load       0.00       0       0         (ii) Power requirement is phased programme,if any       0.00       0       0         (v) Connected Load if any       0.00       0       0       0         (v) Connected Maximum Demand(KVA)       0.00       0       0       0         (v) Details of existing connection       (vi) Details of existing Diesel Generating(DG)       (vil) Type of physical segregation provided         existing connection       wisting Diesel Generating(DG)       (vil) Type of physical segregation provided                                                                                                    |                   |
| Si.No.       Proposed       Quantity       Total H.P       Total value(in lakhs)       Action         1       bottle       10       10.00       20.00       Detecto         K.VA         Power requirement       H.P       K.VA       95         (i) Details of Lighting Load       0.00       0       0       0         (ii) Power requirement is phased programme,if any       0.00       0       0       0         (v) Connected Load if any       0.00       0       0       0       0         (v) Anticipated Maximum Demand(KVA)       0.00       0       0       0       0       0       0       0       0       0       0       0       0       0       0       0       0       0       0       0       0       0       0       0       0       0       0       0       0       0       0       0       0       0       0       0       0       0       0       0       0       0       0       0       0       0       0       0       0       0       0       0       0       0       0       0       0       0       0       0       0                                                                                                           |                   |
| 1       bottle       10       10.00       20.00       Detete         Power requirement       H.P       K.V.A       95         (i) Details of Lighting Load       0.00       0       0         (iii) Power requirement is phased programme,if any       0.00       0       0         (v) Connected Load if any       0.00       0       0         (v) Anticipated Maximum Demand(KVA)       0.00       0       0         (vi) Details of existing connection       (vi) Details of existing Diesel Generating(DG)       (viii) Type of physical segregation provided existing Diesel Generating(DG)                                                                                                    |                   |
| Power requirement<br>(1) Total Power LoadH.PK.V.A128.0095(ii) Details of Lighting Load0.000(iii) Power requirement is phased programme,if any<br>(v) Connected Load if any0.000(v) Connected Load if any0.000(v) Anticipated Maximum Demand(KVA)0.000(vi) Details of existing connection(vi) Details of existing Diesel Generating(DG)(vili) Type of physical segregation provided<br>existing Diesel Generating(DG)                                                                                                    |                   |
| (i) Total Power Load       128.00       95         (ii) Details of Lighting Load       0.00       0         (iii) Power requirement is phased programme,if any       0.00       0         (iv) Connected Load if any       0.00       0         (v) Anticipated Maximum Demand(KVA)       0.00       0         (vi) Details of existing connection       (vi) Details of existing Diesel Generating(DG)       (vili) Type of physical segregation provided existing Diesel Generating(DG)                                                                                                    |                   |
| (ii) Details of Lighting Load       0.00       0         (iii) Power requirement is phased programme,if any       0.00       0         (iv) Connected Load if any       0.00       0         (v) Anticipated Maximum Demand(KVA)       0.00       0         (vi) Details of existing connection       (vi) Details of existing Diesel Generating(DG)       (vili) Type of physical segregation provided existing Diesel Generating(DG)                                                                                                    |                   |
| (III) Power requirement is phased programme,if any       0.00       0         (IV) Connected Load if any       0.00       0         (v) Anticipated Maximum Demand(KVA)       0.00       0         (v) Anticipated Maximum Demand(KVA)       0.00       0         (vi) Details of existing connection       (vi) Details of existing Diesel Generating(DG)       (vili) Type of physical segregation provided existing Diesel Generating(DG)                                                                                                    |                   |
| (iv) Connected Load if any       0.00       0         (v) Anticipated Maximum Demand(KVA)       0.00       0         (vi) Details of existing connection       (vi) Details of existing Diesel Generating(DG)       (vili) Type of physical segregation provided         existing connection       existing Diesel Generating(DG)       existing Diesel Generating(DG)       existing Diesel Generating(DG)                                                                                                    |                   |
| (v) Anticipated Maximum Demand(KVA)       0.00       0         (vi) Details of existing connection       (vii) Details of existing Diesel Generating(DG)       (viii) Type of physical segregation provided         existing connection       existing Diesel Generating(DG)       existing Diesel Generating(DG)                                                                                                    |                   |
| (v) Anticipated Maximum Demand(KVA)     0.00     0       (vi) Details of existing connection     (vii) Details of existing Diesel Generating(DG)     (viii) Type of physical segregation provided       existing connection     existing Diesel Generating(DG)     existing Diesel Generating(DG)                                                                                                    |                   |
| (vi) Details of existing connection     (vii) Details of existing Diesel Generating(DG)     (viii) Type of physical segregation provided       existing connection     existing Diesel Generating(DG)     existing Diesel Generating(DG)                                                                                                    |                   |
| existing connection existing Diesel Generating(DG) existing Diesel Generating(DG)                                                                                                    |                   |
|                                                                                                    |                   |
| Back Save & Next                                                                                                    |                   |

#### Step 10: Enter the Details of Water Supply

|           |                                     |                             |                       |                    |                           |             |                          |                     | to enable b                         |
|-----------|-------------------------------------|-----------------------------|-----------------------|--------------------|---------------------------|-------------|--------------------------|---------------------|-------------------------------------|
| Dashboard | Commom Applicatio                   | n Form Online Ser           | rices Applicatio      | on Status Tracking | Download Certificate      | Make Paymen | it ∝ ReGenerate Sli      | p Grievance/Queries | <ul> <li>Revised Form Up</li> </ul> |
|           |                                     |                             |                       |                    |                           |             |                          |                     |                                     |
|           | Step 1                              |                             |                       |                    | Step 4                    | Step 5      | Step 6                   |                     |                                     |
|           |                                     |                             |                       |                    | CAF Form 5/7              |             |                          |                     |                                     |
|           | (i) Water Supply<br>Proposed source | /<br>ce of supply (Public,B | ore                   | Is water supply a  | available in the site?    |             |                          |                     |                                     |
|           | Public                              |                             |                       | Proposed source    | ce of supply              | ]           |                          |                     |                                     |
|           | (ii) Water requir<br>Process        | red per day for             |                       | Vessel Wash        |                           | c           | Cooling/Boiler           |                     |                                     |
|           | 0.05                                |                             |                       | 0.2                |                           | ] [         | 0                        |                     |                                     |
|           | Domestic and S                      | Sanitary                    |                       | Gardening          |                           |             | fotal                    |                     |                                     |
|           | 0.2                                 |                             |                       | 0.1                |                           | ] [         | 0                        |                     |                                     |
|           | Borewell In                         |                             |                       | Whether existing   | g borewell is constructed |             | Any bore well in existin | ng nearby area?     |                                     |
|           | No                                  |                             | ~                     | No                 | ~                         | ·           | No                       | ~                   |                                     |
|           | Power policy no                     | D.                          |                       | Permission no.     |                           | ~           |                          |                     |                                     |
|           | 0                                   |                             |                       | 0                  |                           | J           |                          |                     |                                     |
|           | It is proposed to                   | o use:                      |                       | Yes/No             |                           | -           |                          |                     |                                     |
|           | Recycled water                      | ?                           |                       | No                 | ~                         | ·           |                          |                     |                                     |
|           | Treated waste v                     | vater?                      |                       | No                 | ~                         | ·           |                          |                     |                                     |
|           | Details of raw n<br>Raw material    | naterial proposed to b      | e used                | Requirement pe     | r day                     | ı           | Jnit                     |                     |                                     |
|           | MULTIVITAMI                         | N                           |                       | 2                  |                           | ] [         | Select                   | ~                   |                                     |
|           | Value                               |                             |                       | Indigenous/Impo    | orted                     |             |                          |                     |                                     |
|           | 50000                               |                             |                       | Indigenous         |                           | J           | Add                      |                     |                                     |
|           | SI.No.                              | Raw material                | Water<br>required/day | Water Unit         | Water value               |             | Water Imported           | Action              |                                     |
|           | 1                                   | PARACITOMOL                 | 10                    |                    | 115000                    |             | Indigenous               | Delete              |                                     |
|           | 2                                   | ACEIOEINOS                  | 5                     |                    | 75000                     |             | Indigenous               | Delete              |                                     |
|           | 3                                   | CITRIZINE                   | 10                    |                    | 50000                     |             | Indigenous               | Delete              |                                     |
|           | 4                                   | METRORMIN                   | 5                     |                    | 75000                     |             | Indigenous               | Delete              |                                     |
|           | 5                                   | MULTIVITAMIN                | 2                     |                    | 50000                     |             | Indigenous               | Delete              |                                     |
|           |                                     |                             |                       |                    | $\sim$                    |             |                          |                     |                                     |

|                                                                        |                 | DEPARTMENT OF IND<br>GOVERNMENT | USTRIES AND CO<br>OF PUDUCH         | MMERCE         | 0            | -                    | ,                   | our   |
|------------------------------------------------------------------------|-----------------|---------------------------------|-------------------------------------|----------------|--------------|----------------------|---------------------|-------|
| Commom Application Form Online Servi                                   | ces Applicat    | ion Status Tracking Down        | load Certificate                    | Make Payme     | ent - ReC    | Generate Slip G      | rievance/Queries -  | L GUI |
|                                                                        |                 |                                 |                                     | _              |              |                      |                     |       |
| Step 1 Step 2                                                          | $\rangle$       | Step 3 Ste                      | ep 4                                | Step 5         |              | Step 6               | Step 7              |       |
|                                                                        |                 | CAF F                           | orm 6/7                             |                |              |                      |                     |       |
| Whether the manufacturing process fl<br>document scanned and uploaded? | ow chart and th | e process the details of        | Is any recycled<br>used in the pro- | d material fro | om the waste | of your industry or  | r any other industr | у     |
| Yes                                                                    | ~               |                                 | No                                  |                |              |                      |                     |       |
| Name                                                                   |                 | Quantities                      |                                     |                | Source       | _                    |                     |       |
| bottle                                                                 |                 | 10                              |                                     |                | 10           |                      |                     |       |
| Is any material salvaged from the was                                  | te stream re-   | Source of process?              |                                     |                | Have you co  | onsider less polluti | ing process         |       |
| usable economically for any other pur                                  | pose?           | In House                        |                                     |                | alternatives | ?                    |                     |       |
| saivaged                                                               |                 |                                 |                                     |                | lesspollutir | 19                   |                     |       |
| Details of emission                                                    |                 |                                 |                                     |                |              |                      |                     |       |
| (a)Source(Process/ Combustion of Fu                                    | el):            | (b)Type of Fuel:                |                                     |                | (c)Method C  | of Disposal:         |                     |       |
| Fuel                                                                   |                 | petrol                          |                                     |                | 10           |                      |                     |       |
| (d)Unit:                                                               |                 | (e)Air pollution control sy     | stem proposed:                      |                |              |                      |                     |       |
| Kg                                                                     | ~               | Air pollution control syste     | m proposed                          |                |              |                      |                     |       |
| Details of waste water generation in k                                 | ι.              |                                 |                                     |                |              |                      |                     |       |
| (a)Process:                                                            | (b)Vessel V     | /ash:                           | (c)Cooling:                         |                |              | (d)Boiler blowdo     | own:                | _     |
| 7                                                                      | 7               |                                 | 7                                   |                |              | 0.00                 |                     |       |
| (e)Domestic & Sanitary:                                                | (f)Mode of      | discharge:                      | Total:                              |                |              |                      |                     |       |
| 7                                                                      | 0.00            |                                 | 28                                  |                |              |                      |                     |       |
| Details of solid waste generation.                                     |                 |                                 |                                     |                |              |                      |                     |       |
| Process                                                                | Wash/Liqui      | d Waste                         | (iii)Method to I                    | be adopted     |              | (iV)Air Pollution    | Control System      | _     |
| cement                                                                 | wash            |                                 | adopted                             |                |              | yes                  |                     |       |
| Details of hazard base generation.                                     |                 |                                 |                                     |                |              |                      |                     |       |
| (i)Name:                                                               | (ii)Quantity    | :                               | (iii)Method to I                    | be adopted     |              | (iv)Unit             |                     | _     |
| cement                                                                 | 1               |                                 | adopted                             |                |              | Kg                   |                     | ~     |
| Details of D.G.set.                                                    |                 |                                 |                                     |                |              |                      |                     |       |
| (a)No.of D.G.set. :                                                    |                 | (b)D.G.set Capacity:            |                                     |                | (c)Vent heig | ht:                  |                     |       |
| 1                                                                      |                 | 1                               |                                     |                | 1            |                      |                     |       |
| (d)Above building roof:                                                |                 | (e)Noise control system:        |                                     |                | Any other R  | emarks:              |                     |       |
| no                                                                     |                 | yes                             |                                     |                | Remarks      |                      |                     |       |
|                                                                        |                 |                                 | $\frown$                            | -              | L            |                      | 4                   |       |
|                                                                        |                 | Back                            | Save & Next                         |                |              |                      |                     |       |

Step 11: Enter the Details of Emission , Solid Waste , Water Waste , Hazard base and D.G .Set

Step 12: Attach Annexure and click Finish Button

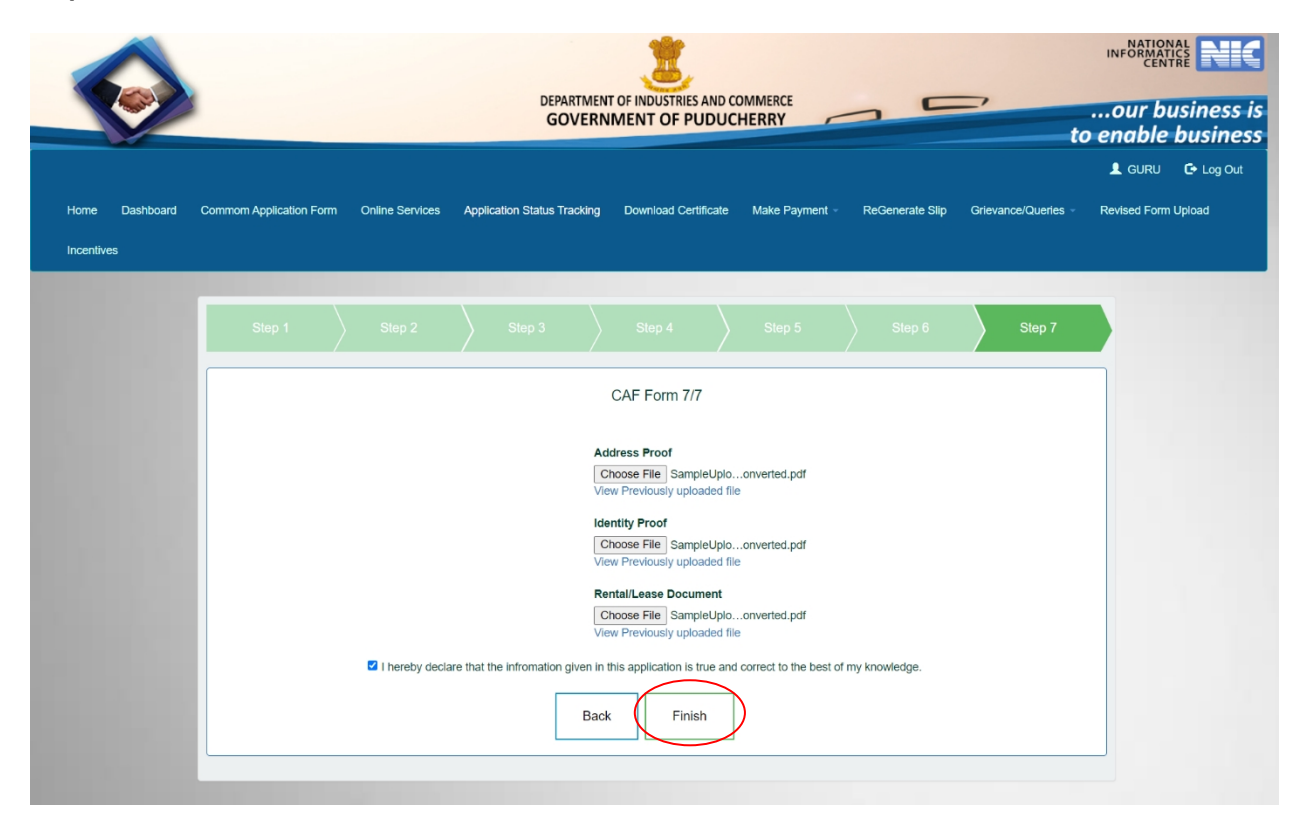

**Step 13**: Click Online Service menu and user is provision to select various service type like Registration, Renewal, Others and Citizen Services

|                      | GOVE                                                                                                    | RNMENT OF PUDUCHERRY                                    | to                                       |
|----------------------|----------------------------------------------------------------------------------------------------|---------------------------------------------------------|------------------------------------------|
| mom Application Form | Online Services Application Status Tracking                                                                                             | Download Certificate Make Payment - ReGenerate Slip Gri | evance/Queries - Revised                 |
|                      | Select service type                                                                                                    | ✓ Submit                                                |                                          |
|                      | Ava                                                                                                    | ailable Services - Registration                         |                                          |
| Show 10 🗸 entries    |                                                                                                    | Search:                                                 |                                          |
| SL No.               | Service Name                                                                                                    | Department                                              | Action                                   |
| 1                    | Electricity Connection                                                                                                    | Electricity Department                                  | Apply                                    |
| 2                    | Online Building Permission System                                                                                                    | Puducherry Planning Authority                           | Apply                                    |
| 3                    | Registration/Renewal of license under<br>The Factories Act, 1948                                                                        | Labour Department                                       | Apply                                    |
| 4                    | Approval of Plan and permission to<br>construct/extend or take into factory<br>under the Factories Act, 1948                            | Labour Department                                       | Apply                                    |
| 5                    | Registration and Renewal of Boilers<br>under the Boilers Act,1923                                                                       | O/o The Chief Inspector of Factories and Boilers        | Apply                                    |
| 6                    | Registration and Renewal of License of<br>contractors under provision of The<br>Contracts labour(Regulation and<br>Abolition) Act, 1970 | Labour Department                                       | Арріу                                    |
| 7                    | Registration and Renewal under The<br>shops and Establishment Act                                                                       | Labour Department                                       | Apply                                    |
| 8                    | Registration and Renewal of principal<br>employer's establishment under<br>provision of The Contracts Labour                            | Labour Department                                       | Apply                                    |
| 9                    | Registration and Renewal under Plastic<br>Waste(Managem,ent and Handling)<br>Rules,2011                                                 | Department of Science, Technology & Environment         | Application<br>Submitted<br>Successfully |
| 10                   | Allotment of land in Industrial Area                                                                                                    | PIPDIC                                                  |                                          |

#### Step 14: Online Service List

|                         | DEPARTN<br>GOVE                                                           | IENT OF INDUSTRIES AND COMMERCE                       | our b               |
|-------------------------|---------------------------------------------------------------------------|-------------------------------------------------------|---------------------|
| Commom Application Form | Online Services Application Status Tracking                               | Download Certificate Make Payment - ReGenerate Slip C | L GURU              |
|                         | Select service type                                                       | v Submit                                              |                     |
|                         | Ava                                                                       | ailable Services - Registration                       |                     |
| Show 10 ~ entrie        | s                                                                         | Search:                                               |                     |
| SL No.                  | Service Name                                                              | Department                                            | Action              |
| 11                      | Registration under Profession Tax                                         | Local Adminsitration Department                       | Apply               |
| 12                      | Registration for Trade License                                            | Local Adminsitration Department                       | Apply               |
| 13                      | Registration and Renewal for Hotels                                       | Labour Department                                     | Apply               |
| 14                      | Registration and Renewal for Travel<br>Agency                             | Labour Department                                     | Apply               |
| 15                      | Registration for Tourism Events-<br>Performance License                   | Local Adminsitration Department                       | Apply               |
| 16                      | Renewal for Tourism Events-<br>Performance License                        | Local Adminsitration Department                       | Apply               |
| 17                      | Registration for Mobile Tower                                             | Department of Information Technology                  | Apply               |
| 18                      | Renewal for Mobile Tower                                                  | Department of Information Technology                  | Apply               |
| 19                      | Consent to Operate under the Water Act                                    | Department of Science, Technology & Environment       | Apply               |
| 20                      | Registration under The E-<br>waste(Management and Handling)<br>Rules,2011 | Department of Science, Technology & Environment       | Apply               |
|                         | waste(Management and Handling)<br>Rules,2011<br>40 entries                | Department of Science, fectilibility a Environment    | Apply<br>2 3 4 Next |

#### Step 15: Online Service List

|                                               | DEPARTMENT OF INDUSTRIES AND COMMERCE<br>GOVERNMENT OF PUDUCHERRY   |                                                         | our business is<br>to enable business |
|-----------------------------------------------|---------------------------------------------------------------------|---------------------------------------------------------|---------------------------------------|
| Home Dashboard Commom Application Form Online | vices Application Status Tracking Download Certificate Make Payment | <ul> <li>ReGenerate Stip Grievance/Queries -</li> </ul> | L GURU C+ Log Out                     |

|            | Ava                                                                                                    | illable Services - Registration                  |       |
|------------|----------------------------------------------------------------------------------------------------|--------------------------------------------------|-------|
| 10 v entri | ies                                                                                                    | Search:                                          |       |
| SL No.     | Service Name                                                                                                    | Department                                       | Actio |
| 21         | Renewal under The E-<br>waste(Management and Handling)<br>Rules,2011                                                                   | Department of Science, Technology & Environment  | Apply |
| 22         | Consent to Operate under the Air Act                                                                                                   | Department of Science, Technology & Environment  | Appl  |
| 23         | Hazardous and Other<br>Wastes(Management and Transboundry<br>Movement Ries,2016                                                        | Department of Science, Technology & Environment  | Appl  |
| 24         | Renewal for Trade License                                                                                                    | Local Adminsitration Department                  | Appl  |
| 25         | Incentives                                                                                                    | Department of Industries & Commerce              | Appl  |
| 26         | Registration and Renewal of Boilers<br>Manufactures under The Boilers Act,<br>1923                                                     | O/o The Chief Inspector of Factories and Boilers | Appl  |
| 27         | Registration and Renewal of Bollers<br>under The Bollers Act, 1923                                                                     | O/o The Chief Inspector of Factories and Boilers | Appl  |
| 28         | Registration under The Building and<br>Other Construction Workers (Regulation<br>of Employment and Conditions of<br>Service) Act, 1996 | Labour Department                                | Apply |
| 29         | Registration and Renewal of<br>establishment under the Inter State<br>Migrant Workmen (RE&CS) Act, 1979                                | Labour Department                                | Appl  |
| 30         | Registration and Renewal of Signage                                                                                                    | Local Adminsitration Department                  | Appl  |

#### Step 16: Online Service List

|                                                            | DEPARTMENT OF INDUSTRIES AND COMMERCE<br>GOVERNMENT OF PUDUCHERRY     | INFORMATICS<br>CENTRE<br>our business i<br>to enable busines |
|------------------------------------------------------------|-----------------------------------------------------------------------|--------------------------------------------------------------|
| Home Dashboard Common Application Form Onlin<br>Incentives | ervices Application Status Tracking Download Certificate Make Payment | L GURU C+ Log Out                                            |

|             | Avai                                                                                                    | lable Services - Registration                   |        |
|-------------|----------------------------------------------------------------------------------------------------|-------------------------------------------------|--------|
| 10 🗸 entrie | 5                                                                                                    | Search:                                         |        |
| SL No.      | Service Name                                                                                                    | Department                                      | Action |
| 31          | Registration under State Excise for Label<br>Registration                                                                       | State Excise Department                         | Apply  |
| 32          | Registration under State Excise for<br>Brand Registration                                                                       | State Excise Department                         | Apply  |
| 33          | License under State Excise for local<br>sale,Import and export permit of Spirit<br>and Indian-made foreign liquor (IMFL)        | State Excise Department                         | Apply  |
| 34          | Authorization under Bio-Medical Waste<br>Management (Management and<br>Handling) Rules, 2016                                    | Department of Science, Technology & Environment | Apply  |
| 35          | Authorization under Solid Waste<br>Management (processing, recycling,<br>treatment, and disposal of solid waste)<br>Rules, 2016 | Department of Science, Technology & Environment | Apply  |
| 36          | Authorization under Construction and<br>Demolition Waste Management<br>(Management and Handling) Rules, 2016                    | Department of Science, Technology & Environment | Apply  |
| 37          | Registration for dealers under The<br>Batteries (Management & Handling)<br>Rules, 2001                                          | Department of Science, Technology & Environment | Apply  |
| 38          | Application For Issue Of Fresh FL2<br>Licence Under Tourism Category                                                            | State Excise Department                         | Apply  |
| 39          | Registration of Employment Exchange                                                                                             | Labour Department                               | Apply  |
| 40          | Application for Driving License                                                                                                 | Transport Department                            | Apply  |

|                                                 |                                                    | DEPA<br>GC                                                 |                      | RIES AND COMME<br>PUDUCHERI | RCE             |                     | ,<br>to             | INFORMATIC<br>INFORMATIC<br>CENTR<br>OUT but<br>enable b | Siness is |
|-------------------------------------------------|----------------------------------------------------|------------------------------------------------------------|----------------------|-----------------------------|-----------------|---------------------|---------------------|----------------------------------------------------------|-----------|
| Home Dashboard Commom Ap<br>Surprise Inspection | olication Form Online Services                     | Application Status Tracking                                | Download Certificate | Make Payment 🛩              | ReGenerate Slip | Grievance/Queries + | Revised Form Upload | L GURU                                                   | 🕞 Log Out |
|                                                 |                                                    | -Select service type                                       |                      | Submit                      |                 |                     |                     |                                                          |           |
|                                                 | Show 10 ▾ entries<br>SL No.                        | Service Name                                               |                      | Departm                     | ient            | Search: pip         | Action              |                                                          |           |
|                                                 | 11 Allotm<br>Showing 1 to 1 of 1 entries (filtered | ent of land in Industrial Area<br>d from 31 total entries) |                      | PIPDI                       | C               | Previous            | Apply<br>1 Next     |                                                          |           |

**Step 17:** Click **Apply Online Services** and select specific service user want to apply

**Step 18:** Landing to PIPDIC Department site With some parameters and automatically filled the following field

| ome to PIPDIC !  |                                                               | PI                                                             | PDIC                                               |                                   | <ul> <li>info@pipelic.com</li> </ul> |
|------------------|---------------------------------------------------------------|----------------------------------------------------------------|----------------------------------------------------|-----------------------------------|--------------------------------------|
|                  | Pondicherry Industr                                           | ial Promotion Deve<br>( A Government of Pudue                  | herry Undertaking )                                | stment Corporation                |                                      |
| e 🖵 Applications | Enquiry/ Grievance 📮 About Us                                 | 🖪 Contact Us 📮 EoDB-SWS                                        | PM FME Scheme-Training N                           | Material-ODOP                     | SMR.M. KRISHNAN                      |
|                  | APPLICATION FOR ALLOTMEN<br>PREMIUM / ANNUAL LEASE /          | IT OF PLOTS / SHEDS / LANI<br>TLHR                             | DON                                                | APPLICATION / DEVELOPMENT / ALLC  | TMENT                                |
|                  | 1<br>Step 1                                                   |                                                                | 2<br>Step 2                                        | 3<br>Step 3                       |                                      |
|                  |                                                               |                                                                |                                                    | Application No. :                 |                                      |
|                  |                                                               |                                                                |                                                    | D209                              |                                      |
|                  | A. DETAILS OF THE APPLIC                                      | ANT:                                                           |                                                    |                                   |                                      |
|                  | Apply for :*<br>Estate :*<br>a. Name of the Chief Promoter :* | PLOTS SHEDS LAND     Mettupalayam Sedarapet     MR.M. KRISHNAN | 🗢 Thirubhuvanai 🗢 Kirumai                          | mpakkam 🧼 Growth Center, Karaikal | _                                    |
|                  | b. Address (Give complete address de                          | ails) (Please furnish proof of identity                        | and residence as per KYC Norms)                    |                                   |                                      |
|                  |                                                               | Residential Address                                            | Permanent Address                                  | Correspondence Address            |                                      |
|                  | Address                                                       |                                                                |                                                    |                                   |                                      |
|                  | Pin Code                                                      |                                                                |                                                    |                                   | ~                                    |
|                  | Telephone No.                                                 |                                                                |                                                    |                                   |                                      |
|                  | Mobile No                                                     | 9787361534                                                     | 9787361534                                         | 9787361534                        |                                      |
|                  | E-Mail                                                        | erish@gmail.com                                                | krish@gmail.com                                    | krish@gmail.com                   |                                      |
|                  | Fax No                                                        |                                                                |                                                    |                                   |                                      |
|                  | Aadhar No / Udyog Aadhar no                                   |                                                                |                                                    |                                   |                                      |
|                  | GST No                                                        |                                                                |                                                    |                                   |                                      |
|                  |                                                               | l.                                                             |                                                    |                                   |                                      |
|                  | c. Nationality :*                                             |                                                                |                                                    |                                   |                                      |
|                  | d. Educational qualification :*                               | Diploma Under Graduate                                         | <ul> <li>Post Graduate</li> <li>Doctora</li> </ul> | te Others                         |                                      |
|                  | Field :*                                                      | Engineering Science                                            | Technology 💿 Arts 💿 Comm                           | nerce 💿 Others                    |                                      |
|                  | e. Area of expertise :                                        |                                                                |                                                    |                                   |                                      |
|                  | f. Professional experience :                                  |                                                                |                                                    |                                   |                                      |
|                  | g. Name & address of Bankers Type<br>of account and A/C. No : |                                                                |                                                    |                                   |                                      |
|                  | h. Details of liabilities to Bank if any<br>:                 |                                                                |                                                    |                                   |                                      |
|                  | A.2. Names & addresses of other<br>Promoters :                |                                                                |                                                    |                                   |                                      |
|                  |                                                               |                                                                |                                                    | Previou                           | Rates at                             |
|                  |                                                               |                                                                |                                                    |                                   |                                      |

### Step 19: Details Of The Applicant

| Welcome to PIPDIC !     |                                                               | PIPE                                                                                            | DIC                              |                                  | 🖀 info@pipdic.com 🖬 🖸 🚳 |
|-------------------------|---------------------------------------------------------------|-------------------------------------------------------------------------------------------------|----------------------------------|----------------------------------|-------------------------|
| - (chare))r             | Pondicherry Industri                                          | A Government of Puduche                                                                         | opment and Investr               | ment Corporation                 |                         |
| # Home 🖵 Applications I | Enquiry/ Grievance 📮 About Us                                 | Contact Us 🖵 EoDB-SWS 📮                                                                         | PM FME Scheme-Training Mate      | rial-ODOP                        | - MR.M. KRISHNAN        |
|                         | APPLICATION FOR ALLOTMEN<br>PREMIUM / ANNUAL LEASE / T        | T OF PLOTS / SHEDS / LAND (<br>LHR                                                              | A NG                             | PPLICATION / DEVELOPMENT / ALLOT | MENT                    |
|                         | Step 1                                                        | s                                                                                               | 2<br>tep 2                       | 3<br>Step 3                      |                         |
|                         |                                                               |                                                                                                 |                                  | Application No. :<br>D209        |                         |
|                         | A. DETAILS OF THE APPLIC                                      | ANT :                                                                                           |                                  |                                  |                         |
|                         | Apply for :*<br>Estate :*                                     | <ul> <li>PLOTS</li> <li>SHEDS</li> <li>LAND</li> <li>Mettupalayam</li> <li>Sedarapet</li> </ul> | 🗢 Thirubhuvanai 🗢 Kirumampak     | ikam 🗢 Growth Center, Karaikal   |                         |
|                         | a. Name of the Chief Promoter :*                              | MR.M. KRISHNAN                                                                                  |                                  |                                  |                         |
|                         | b. Address (Give complete address deta                        | ails) (Please furnish proof of identity an                                                      | nd residence as per KYC Norms) : | Correspondence Addr              |                         |
|                         | Address                                                       | Residential Address                                                                             | Permanent Address                | Correspondence Address           |                         |
|                         |                                                               |                                                                                                 |                                  |                                  | a                       |
|                         | Pin Code                                                      |                                                                                                 |                                  |                                  |                         |
|                         | Telephone No.                                                 |                                                                                                 |                                  |                                  |                         |
|                         | Mobile No                                                     | 9787361534                                                                                      | 9787361534                       | 9787361534                       |                         |
|                         | E-Mail                                                        | krish@gmail.com                                                                                 | krish@gmail.com                  | krish@gmail.com                  |                         |
|                         | Fax No                                                        |                                                                                                 |                                  |                                  |                         |
|                         | Aadhar No / Udyog Aadhar no                                   |                                                                                                 |                                  |                                  |                         |
|                         | GST No                                                        |                                                                                                 |                                  |                                  |                         |
|                         | <                                                             |                                                                                                 |                                  |                                  | •                       |
|                         | c reactionity :-                                              | Indian                                                                                          |                                  |                                  |                         |
|                         | d. Educational qualification :*                               | Diploma Under Graduate                                                                          | Post Graduate     Doctorate      | Others                           |                         |
|                         | e. Area of expertise :                                        |                                                                                                 | - Arts - commerce                |                                  |                         |
|                         | f. Professional experience :                                  |                                                                                                 |                                  |                                  |                         |
|                         | . Professional experience .                                   |                                                                                                 |                                  |                                  |                         |
|                         | g. Name & address of Bankers Type<br>of account and A/C. No : |                                                                                                 |                                  |                                  | -                       |
|                         | h. Details of liabilities to Bank if any<br>:                 |                                                                                                 |                                  |                                  |                         |
|                         | A.2. Names & addresses of other<br>Promoters :                |                                                                                                 |                                  | Previous                         |                         |
|                         |                                                               |                                                                                                 |                                  |                                  |                         |
|                         |                                                               | Copyright © 2019 B                                                                              | EC , All rights reserved.        |                                  |                         |

Step 20: Details Of Existing Business Activity

| Welcome to PIPDIC !   | PIPD                                                                                 | 🗃 info@pipdic.com 📢 🖸 🖼                                     |                  |
|-----------------------|--------------------------------------------------------------------------------------|-------------------------------------------------------------|------------------|
|                       | Pondicherry Industrial Promotion Develo                                              | pment and Investment Corporation ry Undertaking )           |                  |
| # Home 🖵 Applications | 🚍 Enquiry/ Crievance 📮 About Us 🖪 Contact Us 📮 EoDB-SWS 📮                            | PM FME Scheme-Training Material-ODOP                        | L MR.M. KRISHNAN |
|                       | APPLICATION FOR ALLOTMENT OF PLOTS / SHEDS / LAND O<br>PREMIUM / ANNUAL LEASE / TLHR | N APPLICATION / DEVELOPMENT / ALLO                          | IMENT            |
|                       | 1<br>Step 1 Ste                                                                      | 2 3<br>3 5tep 3                                             |                  |
|                       | B. DETAILS OF EXISTING BUSINESS ACTIVITY (If applical                                | ole) :                                                      |                  |
|                       | B.1 Names & address of the unit :                                                    |                                                             |                  |
|                       | Telephone No. :                                                                      |                                                             |                  |
|                       | Fax No. :                                                                            |                                                             |                  |
|                       | E-mail. :                                                                            |                                                             |                  |
|                       | B.2 Constitution of the firm : *                                                     | Proprietorship Partnership Pvt. Ltd., Public Ltd     Others |                  |
|                       | B.3. Contact person(s) & Phone No. :                                                 |                                                             |                  |
|                       | B.4. Date of incorporation :                                                         | dd-mm-yyyy                                                  |                  |
|                       | B.S. Regn. details with Govt. if any SSI Regn. PAN No. etc., :                       |                                                             |                  |
|                       | B.6. Name(s) of Promoter(s) :                                                        |                                                             |                  |
|                       | B.7. Share of equity held by the Prime Promoter :                                    |                                                             |                  |
|                       | B.8. Name of the product(s) manufactured :                                           |                                                             |                  |
|                       | B.9. Last 3 years turnover (Rs. in lakhs) :                                          |                                                             |                  |
|                       | B.10. Gross profit (Rs. in lakhs-last 3 years) :                                     |                                                             |                  |
|                       | B.11. Net Profit (Rs. in lakhs-last 3 years) :                                       |                                                             |                  |
|                       | Please enclose audited Annual Accounts of the company for the last three years, :    | Choose File No file chosen                                  | lext             |
|                       |                                                                                      |                                                             |                  |
|                       |                                                                                      |                                                             |                  |
|                       | Copyright © 2019 PE                                                                  | C, All rights reserved.                                     |                  |

### Step 21: Brief Details Of The Proposed Project

| Welcome to PIPDIC !  | PIPD                                                                                                    | IC                                                                          | 📨 info@pipdic.com 📢 🔽 🚥 |
|----------------------|----------------------------------------------------------------------------------------------------|-----------------------------------------------------------------------------|-------------------------|
| -                    | Pondicherry Industrial Promotion Develo<br>(A Government of Puducher                                                          | pment and Investment Corporation<br>y Undertaking )                         |                         |
| # Home 🖵 Application | s 🚍 Enquiry/Grievance 🖵 About Us 🖸 Contact Us 🖵 EoDB-SWS 🖵                                                                    | PM FME Scheme-Training Material-ODOP                                        | R.M. KRISHNAN           |
|                      | APPLICATION FOR ALLOTMENT OF PLOTS / SHEDS / LAND O<br>PREMIUM / ANNUAL LEASE / TLHR                                          | N APPLICATION / DEVELOPMENT / ALLC                                          | TMENT                   |
|                      | 1<br>Step 1 Ste                                                                                                    | 2 3<br>p 2 Step 3                                                           |                         |
|                      | C. BRIEF DETAILS OF THE PROPOSED PROJECT                                                                                      |                                                                             |                         |
|                      | C.1. Name of the product(s) Activity : *                                                                                      | test                                                                        |                         |
|                      | C.2. Details of technical/financial/marketing collaboration. (if applicable) :                                                |                                                                             |                         |
|                      | C.3. Requirements :                                                                                                    |                                                                             | ~                       |
|                      | Built-up space (sq. fts.), plot area sq.mts. Utilities :                                                                      |                                                                             |                         |
|                      | a. Power (KW) :                                                                                                    |                                                                             |                         |
|                      | b. Water ( in LPA) :                                                                                                    |                                                                             |                         |
|                      | c. No of Telephone lines :                                                                                                    |                                                                             |                         |
|                      | C,4 Proposed Investment (Rs. in lakhs) :                                                                                      |                                                                             |                         |
|                      | a. Factory & Building :                                                                                                    |                                                                             |                         |
|                      | b. Plant & Machinery :                                                                                                    |                                                                             |                         |
|                      | c. Utilities :                                                                                                    |                                                                             |                         |
|                      | Manpower to be employed :                                                                                                    |                                                                             |                         |
|                      | a. IT Professionals :                                                                                                    |                                                                             |                         |
|                      | b. Others :                                                                                                    |                                                                             |                         |
|                      | C.6. Installed capacity of the plant :                                                                                        |                                                                             |                         |
|                      | Please enclosed a Project Report on the proposed activity if available :                                                      | Choose File No file chosen                                                  |                         |
|                      | <ul> <li>i agree to terms</li> <li>(By clicking I Accept, you confirm that you have read the terms and conditions,</li> </ul> | that you understand them and that you agree to be bound by them<br>Previous | Iberratt                |
|                      |                                                                                                    |                                                                             |                         |
|                      | Copyright © 2019 🖂                                                                                                    | C , All rights reserved.                                                    |                         |

Step 22: Bio-Data Of The Entrepreneur

| DICI     |                             |                      |           |             | PIPE              | NC                                            |                                    |                             |                                                | -                                         | info@p       |
|----------|-----------------------------|----------------------|-----------|-------------|-------------------|-----------------------------------------------|------------------------------------|-----------------------------|------------------------------------------------|-------------------------------------------|--------------|
| tinne De | Pendicherry I               | ndustrial            | Prom      | notion      | Develo            | pment a                                       | nel Inves                          | ament                       | t Corporatio                                   | ਜ਼                                        |              |
| ations   | Enquiry/Grievance           | About Us             | Contact L |             | a-sws Q           | PM FME Scher                                  | ne-Training M                      | aterial-OD                  | OP                                             | -                                         | MR.M.        |
|          |                             |                      |           |             |                   |                                               |                                    |                             |                                                |                                           |              |
|          | BIO-DATA OF THE EI          | TREPRENEU            | R (PRO    | MOTERS      | / PARTNEI         | RS / DIRECTO                                  | APPLICATI                          | ON / DEVE                   | LODMENT / ALLOTME                              | T / BIO-DATA                              |              |
|          |                             |                      |           |             |                   |                                               |                                    |                             |                                                |                                           |              |
|          | $\sim$                      |                      |           | 2           |                   |                                               | 3                                  |                             | 4                                              |                                           |              |
|          | stop i                      |                      |           | acets a     |                   |                                               | acop a                             |                             | stop a                                         |                                           |              |
|          | 1. Name (*                  |                      |           |             | A Nandhi          | 197<br>197                                    |                                    |                             |                                                |                                           |              |
|          | 2. 🔵 5on / 👘 Wife           | / 🗢 Daughter e       | >r        |             | 1998              |                                               |                                    |                             |                                                |                                           |              |
|          | 3. Present Occupation       |                      |           |             | dD Test           |                                               |                                    |                             | Choose File                                    | No file chosen                            |              |
|          | 4.Address (Give co          | mplete addr          | ess det   | aile) (*    |                   |                                               |                                    |                             |                                                |                                           |              |
|          | Address                     |                      | Residen   | tial        |                   | Permaner                                      | ot                                 |                             | Correspondence                                 |                                           |              |
|          | Plot/ Flat/ Door Nos. & Add | ren a                |           |             |                   | Same as I                                     | tesident 🗔                         |                             | Same às Resident (                             |                                           |              |
|          |                             |                      |           |             |                   |                                               |                                    |                             |                                                |                                           |              |
|          | City/ Town                  |                      |           |             |                   |                                               |                                    | ~                           |                                                |                                           |              |
|          | Pin Code                    |                      |           |             |                   |                                               |                                    |                             |                                                |                                           |              |
|          | Phone No./ Fax No.          |                      |           |             |                   |                                               |                                    |                             |                                                |                                           |              |
|          | Mobile No.                  |                      |           |             |                   |                                               |                                    |                             |                                                |                                           |              |
|          | E-Mail                      |                      |           |             |                   |                                               |                                    |                             |                                                |                                           |              |
|          | PAN No.                     |                      |           |             |                   |                                               |                                    |                             |                                                |                                           |              |
|          | Passport No.                |                      |           |             |                   |                                               |                                    |                             |                                                |                                           |              |
|          | Voter I.D. Number           |                      |           |             |                   |                                               |                                    |                             |                                                |                                           |              |
|          | Driving licence Number      |                      |           |             |                   |                                               |                                    |                             |                                                |                                           |              |
|          | Ration Card Number          |                      |           |             |                   |                                               |                                    |                             |                                                |                                           |              |
|          | Aadhar Card Number          |                      |           |             |                   | ]                                             |                                    |                             |                                                |                                           |              |
|          | 5. Other Personal I         | nformation :         |           |             |                   |                                               |                                    |                             |                                                |                                           |              |
|          | Date of Birth               | Age                  |           |             | Nationa           | шеу                                           | Gend                               | or                          | Native Place                                   |                                           |              |
|          | 14-03-2022                  | 21                   |           |             | Indian            |                                               | - Male                             | <ul> <li>Fernale</li> </ul> | Kannikovil                                     |                                           |              |
|          | *                           |                      |           |             |                   |                                               | · ·                                |                             |                                                |                                           |              |
|          | 7. If Belongs to Minority C | ommunity             |           | MBC         | • MB              |                                               |                                    |                             |                                                |                                           |              |
|          | Name of the Communit        | y :**                |           |             | (Fur              | itatistical Purpose Or                        | niy)                               |                             |                                                |                                           |              |
|          | Academic/ Technical Qual    | ifications Details : | -         | Test        |                   |                                               |                                    |                             |                                                |                                           |              |
|          | 8. Work Experience :*       |                      |           | 2           |                   |                                               |                                    |                             |                                                |                                           |              |
|          | 9. In case he is having any | other factory out    | side Pudu | cherry deta | 115               |                                               |                                    |                             |                                                |                                           |              |
|          | Name of industry            | Approximate          |           | Designation | / Role            | Whether the<br>running at pr<br>the reason th | unit is<br>exent if not,<br>ereof. | with                        | ther it registered<br>the concerned<br>orities | Whether an<br>assistance i<br>If so, name |              |
|          |                             |                      |           |             |                   |                                               |                                    |                             |                                                | of a/c held                               |              |
|          |                             |                      |           |             |                   |                                               |                                    |                             |                                                |                                           |              |
|          |                             |                      |           |             |                   |                                               |                                    |                             |                                                | $\frown$                                  |              |
|          |                             |                      | 215       |             |                   |                                               |                                    | 24 C                        |                                                | 1                                         | $\mathbf{N}$ |
|          |                             |                      |           |             |                   |                                               |                                    |                             | Previou                                        | Next                                      |              |
|          |                             |                      |           |             |                   |                                               |                                    |                             |                                                |                                           |              |
|          |                             |                      |           | Connel      | 100 CO 200 TO 100 |                                               |                                    |                             |                                                | $\sim$                                    | -            |

| Welcome to PIPDIC !   |                                                                                                    | PIPE                                                                     | DIC                            |                 | 🖴 info@pipdic.com 🖬 🖸 🖾 |  |  |  |  |  |
|-----------------------|----------------------------------------------------------------------------------------------------|--------------------------------------------------------------------------|--------------------------------|-----------------|-------------------------|--|--|--|--|--|
| (celusie):            | Pondicherny Indust                                                                                                    | rial Promotion Develo<br>(A Government of Puduche                        | pment and Investm              | ent Corporation |                         |  |  |  |  |  |
| # Home 📮 Applications | Enquiry/ Grievance 📮 About Us                                                                                             | 🖪 Contact Us 📮 EoDB-SWS 📮                                                | PM FME Scheme-Training Materia | I-ODOP          | R.M. KRISHNAN           |  |  |  |  |  |
|                       | BIO-DATA OF THE ENTREPRENEUR (PROMOTERS / PARTNERS / DIRECTORS)<br>APPLICATION / DEVELOPMENT / ALLOTMENT / BIO-DA         |                                                                          |                                |                 |                         |  |  |  |  |  |
|                       | 1<br>Step 1                                                                                                    | 2<br>Step 2                                                              | 3<br>Step 3                    | 4<br>Step 4     |                         |  |  |  |  |  |
|                       | 9. Whether Income Tax Assessee : *<br>(If YES please enclose It returns/asses<br>10. If he is not a native of Puducherry, | sment orders for the lasy 3 years) *<br>the approximate date on which be | 🔍 Yes 🔹 No                     |                 |                         |  |  |  |  |  |
|                       | 11. Whether he is likely to leave Pudu                                                                                    | cherry                                                                   |                                |                 |                         |  |  |  |  |  |
|                       | Assessment Year                                                                                                    | Total Income                                                             | Taxable Income                 | Tax Paid        |                         |  |  |  |  |  |
|                       |                                                                                                    |                                                                          |                                |                 |                         |  |  |  |  |  |
|                       |                                                                                                    |                                                                          |                                |                 |                         |  |  |  |  |  |
|                       | 4                                                                                                    |                                                                          |                                |                 |                         |  |  |  |  |  |
|                       | 10. Whether stood as Guarantors / Su                                                                                      | rely for Others :*                                                       | 🔍 Yes 🔹 No                     |                 |                         |  |  |  |  |  |
|                       | 11.(a) Bank A/c. Detaiks :(Fo                                                                                             | r Self/Personal)*                                                        |                                |                 |                         |  |  |  |  |  |
|                       | Type of Account :*                                                                                                    | Current O Saving                                                         | s                              |                 |                         |  |  |  |  |  |
|                       | i) Account No. :*                                                                                                    | 5684514555                                                               |                                |                 |                         |  |  |  |  |  |
|                       | ii) Name of the Bank & Address :*                                                                                         | villanur                                                                 |                                | e.              |                         |  |  |  |  |  |
|                       | 11.(b) Bank A/c. Detaiks :(Fo                                                                                             | r Unit/Firm/Company)*                                                    |                                |                 |                         |  |  |  |  |  |
|                       | Type of Account :*                                                                                                    | Current O Saving                                                         | s                              |                 |                         |  |  |  |  |  |
|                       | i) Account No. :*                                                                                                    | 5684514555                                                               |                                |                 |                         |  |  |  |  |  |
|                       | ii) Name of the Bank & Address :*                                                                                         | villanur                                                                 |                                |                 | $\sim$                  |  |  |  |  |  |
|                       |                                                                                                    |                                                                          |                                | Previous        |                         |  |  |  |  |  |
|                       |                                                                                                    |                                                                          |                                |                 |                         |  |  |  |  |  |

**Step 23:** Bank Account Details application form

Step 24: Details of Assets and Liabilities

|              |                                       |                                                                                   |                       | EIEE                           | _                     |         |                 |                    |                                          |
|--------------|---------------------------------------|-----------------------------------------------------------------------------------|-----------------------|--------------------------------|-----------------------|---------|-----------------|--------------------|------------------------------------------|
| (celusie))   | Pondic                                | cherry Industrial Pro                                                             |                       | tion Develop                   | ment and Inv          | estr    | nent Corp       | oration            |                                          |
| Applications | Enquiry/ Gr                           | ievance 🕞 About Us 🖪 Conta                                                        | ict Us                | EODB-SWS PP                    | M FME Scheme-Training | g Mater | ial-ODOP        | 1                  | MR.M. KRISHNAN                           |
|              | BIO-DATA                              | OF THE ENTREPRENEUR (P                                                            | ROMO                  | ters / partners                | / DIRECTORS)          | CATION  | / DEVELOPMENT / | ALLOTMENT / BIO-DA | TA                                       |
|              |                                       | 1<br>Steeps 1                                                                     |                       | 2                              | 3<br>Step 3           |         |                 | 4<br>Step 4        |                                          |
|              |                                       |                                                                                   |                       |                                |                       |         |                 |                    |                                          |
|              | a. IMMOVAB                            | LE PROPERTIES :                                                                   |                       |                                |                       |         | (* in lakha)    |                    | -                                        |
|              | S.No.                                 | Description of the                                                                | Full                  | Name of Property               | Extent of Share       |         | Purchase Price  | Market Value       |                                          |
|              | 1                                     | Place                                                                             | villan                | ur:                            |                       |         |                 |                    |                                          |
|              | saravanan                             | Landed property &                                                                 |                       |                                |                       |         |                 |                    | i la la com                              |
|              | 3                                     | Investment in factories                                                           |                       |                                |                       |         |                 |                    |                                          |
|              | 4                                     | Stock & shares                                                                    |                       |                                |                       |         |                 |                    |                                          |
|              |                                       |                                                                                   |                       |                                |                       | Sub     | - Total :       |                    |                                          |
|              | b. MOVABLE                            | PROPERTIES :                                                                      |                       |                                |                       |         |                 |                    |                                          |
|              | S.No.                                 | Description                                                                       |                       | Purchase Price / I             | Face Value            |         | Market Value    |                    |                                          |
|              | · ·                                   | Cash                                                                              | ~                     |                                |                       |         |                 |                    |                                          |
|              | 2                                     | Jewellery                                                                         |                       |                                |                       |         |                 |                    |                                          |
|              | 3                                     | LLC                                                                               | a                     |                                |                       |         |                 |                    |                                          |
|              | 4                                     | Vehicles                                                                          |                       |                                |                       |         |                 |                    |                                          |
|              | s                                     | Goverment made in the project                                                     | a                     |                                |                       |         |                 |                    |                                          |
|              | 6                                     | Others                                                                            | ~                     | Early Testal                   |                       |         |                 |                    |                                          |
|              | *                                     |                                                                                   |                       |                                |                       |         |                 |                    |                                          |
|              | 14. In case o<br>address of th<br>him | f entrepreneur is not a native of Pudi<br>ne person in Puducherry, If any who o   | ucherry.<br>can be re | the name &<br>ferred to about  |                       |         |                 |                    |                                          |
|              | 15. Whether<br>Class if so ev         | he belongs to Scheduled Caste / Sch<br>ridence should be produced.                | eduled T              | ribe / Backward                | Choose File No file c | hosen   |                 |                    |                                          |
|              | 16. Whether<br>Handicapper            | Ex-serviceman / Educated Unemploy                                                 | red / Phy             | sically                        | Choose File No file c | hosen   |                 |                    |                                          |
|              | 17. Whether                           | he is holding Green card issued by G<br>tors of sterilisation. If so, evidence sh | iovernmi              | ent of Puducherry<br>produced. | Choose File No file c | hosen   |                 |                    |                                          |
|              | 18. Upload N                          | 4.B certificate.                                                                  |                       |                                | Choose File No file c | hosen   |                 |                    |                                          |
|              | 19. Upload R                          | tesidence Proof document.                                                         |                       |                                | Choose File No file c | hosen   |                 |                    | n la la la la la la la la la la la la la |
|              | 20. Upload S                          | ignature.                                                                         |                       |                                | Choose File No file c | hosen   |                 |                    | n la la la la la la la la la la la la la |
|              | AFFIDAVIT: 0                          | he particulars furnished by me are tr                                             | ue to the             | best of my knowledge           | and belief.           |         |                 |                    |                                          |
|              | Place : *                             | Puducherry                                                                        |                       |                                |                       |         |                 |                    |                                          |
|              | Date : *                              | 14-03-2022                                                                        |                       |                                |                       |         |                 |                    |                                          |
|              |                                       |                                                                                   |                       |                                |                       |         |                 | Previous Next      | • )                                      |
|              |                                       |                                                                                   |                       |                                |                       |         |                 |                    |                                          |

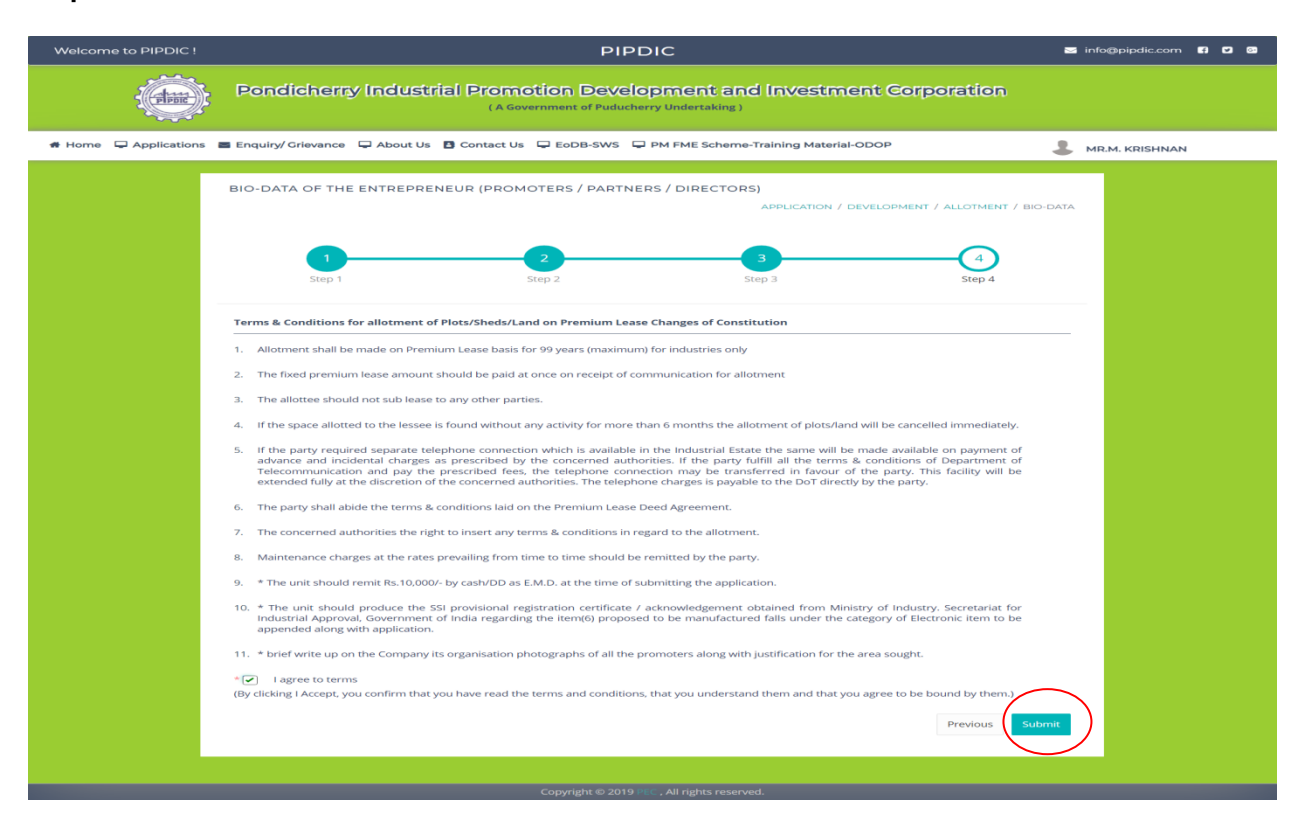

Step 25: Terms & Conditions for allotment of Plots/Sheds

Step 26: Click the Final Submit button

| Welcome to PIPDIC !  | PIPDIC                                                                                                    | 🔄 info@pipdic.com 🖪 💟 🚱 |
|----------------------|----------------------------------------------------------------------------------------------------|-------------------------|
| Pipie                | Pondicherry Industrial Promotion Development and Investment Corporation<br>(A Government of Puducherry Undertaking) |                         |
| # Home 📮 Application | s 🖀 Enquiry/ Grievance 🖵 About Us 🖪 Contact Us 🖵 EoDB-SWS 🖵 PM FME Scheme-Training Material-ODOP                    | RR.M. KRISHNAN          |
|                      | ALLOTMENT APPLICATION PROCESS COMPLETED                                                                             |                         |
|                      |                                                                                                    |                         |
|                      |                                                                                                    |                         |
|                      |                                                                                                    |                         |
|                      | Copyright © 2019 №C , All rights reserved.                                                                          |                         |

### Step 27: Return Redirect to EoDB Site

|                         |                                       | Di                             | EPARTMENT OF INDUS   | STRIES AND COMM  | ERCE            | , =                 | ,<br>to                                  | NATIONA<br>INFORMATIC<br>CENTR | siness is business |
|-------------------------|---------------------------------------|--------------------------------|----------------------|------------------|-----------------|---------------------|------------------------------------------|--------------------------------|--------------------|
|                         |                                       |                                |                      |                  |                 |                     |                                          | 👤 guru                         | 🕒 Log Out          |
| Home Dashboard Commom A | pplication Form Online Services       | Application Status Tracking    | Download Certificate | Make Payment 👻   | ReGenerate Slip | Grievance/Queries - | Revised Form Upload                      | Incentives                     |                    |
| Surprise Inspection     |                                       |                                |                      |                  |                 |                     |                                          |                                |                    |
|                         |                                       |                                |                      |                  |                 |                     |                                          |                                |                    |
|                         |                                       | Select service t               | type 🗸               | Submit           |                 |                     |                                          |                                |                    |
|                         |                                       |                                | Available Services   | s - Registration |                 |                     |                                          |                                |                    |
|                         | Show 10 v entries                     |                                |                      |                  |                 | Search: pip         |                                          |                                |                    |
|                         | SL No.                                | Service Name                   |                      | Departm          | ent             |                     | Action                                   |                                |                    |
|                         | 11 Allotm                             | ent of land in Industrial Area |                      | PIPDI            | 2               |                     | Application<br>Submitted<br>Successfully |                                |                    |
|                         | Showing 1 to 1 of 1 entries (filtered | ed from 31 total entries)      |                      |                  |                 | Previous            | 1 Next                                   |                                |                    |

Step 28: Click the Application Status Tracking menu and view Application Status

|                                                 |                    |                                              | DEPARTMENT OF INDUSTRIES AND CON<br>GOVERNMENT OF PUDUCH | IMERCE<br>ERRY    |                                       | ,<br>to              | our bus | siness is<br>business |
|-------------------------------------------------|--------------------|----------------------------------------------|----------------------------------------------------------|-------------------|---------------------------------------|----------------------|---------|-----------------------|
| Home Dashboard Commom Ap<br>Surprise Inspection | pplication Form    | Online Services Application Status Tracking  | Download Certificate Make Payment                        | - ReGenerate Slip | Grievance/Queries -                   | Revised Form Upload  | L GURU  | 🕞 Log Out             |
|                                                 |                    |                                              | Application Status Tracking                              |                   |                                       |                      |         |                       |
|                                                 |                    | Search Type : O Date Wise Search             | All                                                      |                   |                                       |                      |         |                       |
|                                                 | Show 10 ∽ en       | tries                                        |                                                          |                   | Search: pip                           |                      |         |                       |
|                                                 | Application<br>No. | Service Name                                 | Department Name                                          | Applied<br>Date   | Status                                | Action               |         |                       |
|                                                 | 20089              | Allotment of land in Industrial Area         | PIPDIC                                                   | 08-03-2022        | Application Submitter<br>Successfully | Get Status  <br>View |         |                       |
|                                                 | Showing 1 to 1 o   | f 1 entries (filtered from 18 total entries) |                                                          |                   | Previous                              | 1 Next               |         |                       |

### Step 29: Application Status Tracking

|                                                                                       |                                                                    | DEPARTMENT OF INDUSTRIES A         | ND COMMERCE |                     | -                            | 7                                        | NATIONA<br>INFORMATIC<br>CENTR | siness is |
|---------------------------------------------------------------------------------------|--------------------------------------------------------------------|------------------------------------|-------------|---------------------|------------------------------|------------------------------------------|--------------------------------|-----------|
|                                                                                       | Application Status                                                 | Tracking                           |             |                     |                              | to e                                     | nable k                        | ousiness  |
|                                                                                       | Application No.                                                    | Status                             | Remarks     | Updated Date        | ^                            |                                          | 💄 guru                         | 🕒 Log Out |
| Home Dashboard Commom Application Form Online                                         | 20089                                                              | Initiated                          | Initiated   | 08-03-2022          | eries - Revised Form         | Revised Form Upload                      | Incentives                     |           |
|                                                                                       | 20089                                                              | Application Submitted Successfully | INITIATED   | 08-03-2022          |                              |                                          |                                |           |
| Surprise Inspection                                                                   | 20089                                                              | Approved                           | Approved    | 08-03-2022          |                              |                                          |                                |           |
| Show 10 V entries<br>Application<br>No. S<br>20089 All<br>Showing 1 to 1 of 1 entries | otment of land in Industrial A<br>es (filtered from 18 total entri | rea PIPDIC<br>as)                  |             | Close<br>08-03-2022 | atus<br>Approved<br>Previous | Action<br>Get Status  <br>View<br>1 Next |                                |           |

**Step 30:** Once application gets approved the user can download Final Certificate in EoDB site.

|                       |                   | DEPARTMENT OF INDUS<br>GOVERNMENT C                                                                    | TRIES AND COMMERCE                   | _               |                                    | our business is<br>to enable business |
|-----------------------|-------------------|----------------------------------------------------------------------------------------------------|--------------------------------------|-----------------|------------------------------------|---------------------------------------|
| Home Dashboard Commom | Application Form  | Online Services Application Status Tracking Download Certificate                                       | Make Payment - ReGer                 | nerate Slip (   | Grievance/Queries - Revised Form L | L GURU C+ Log Out                     |
| Surprise Inspection   |                   |                                                                                                    |                                      |                 |                                    |                                       |
|                       |                   | Download C                                                                                             | ertificate                           |                 |                                    |                                       |
|                       |                   | Search Type : O Date Wise All Search                                                                   |                                      |                 |                                    | ]                                     |
|                       | Application<br>No | Service Name                                                                                           | Department name                      | Applied<br>Date | Download                           |                                       |
|                       | 20029             | Registration/Renewal of license under The Factories Act, 1948                                          | Labour Department                    | 29-12-2021      | Download Final Certificate         |                                       |
|                       | 20046             | Registration for Fire License                                                                          | Fire Service Department              | 29-01-2022      | <b>Download Final Certificate</b>  |                                       |
|                       | 20047             | Approval of Plan and permission to construct/extend or take into factory under the Factories Act, 1948 | Labour Department                    | 29-01-2022      | Download Final Certificate         |                                       |
|                       | 20051             | Electricity Service for D.G. Set In-Principle                                                          | Electricity Department               | 31-01-2022      | Download Final Certificate         |                                       |
|                       | 20052             | Electricity Service for D.G. Set Regular                                                               | Electricity Department               | 31-01-2022      | Download Final Certificate         |                                       |
|                       | 20053             | Registration/Renewal of Society under The Societies Registration Act ,1860                             | Registration of Firms &<br>Societies | 31-01-2022      | Download Final Certificate         |                                       |
|                       | 20054             | Registration/Renewal of Firms                                                                          | Registration of Firms &<br>Societies | 31-01-2022      | Download Final Certificate         |                                       |
|                       | 20082             | Registration for Trade License                                                                         | Local Adminsitration<br>Department   | 16-02-2022      | Download Final Certificate         |                                       |
|                       | 20088             | Registration/Renewal of Society under The Societies Registration Act , 1860                            | Registration of Firms &<br>Societies | 01-03-2022      | Download Final Certificate         |                                       |
|                       | 20089             | Allotment of land in Industrial Area                                                                   | PIPDIC                               | 08-03-2022      | Download Final Certificate         |                                       |
|                       |                   |                                                                                                    |                                      |                 | $\searrow$                         |                                       |

#### Step 31: Final Certificate

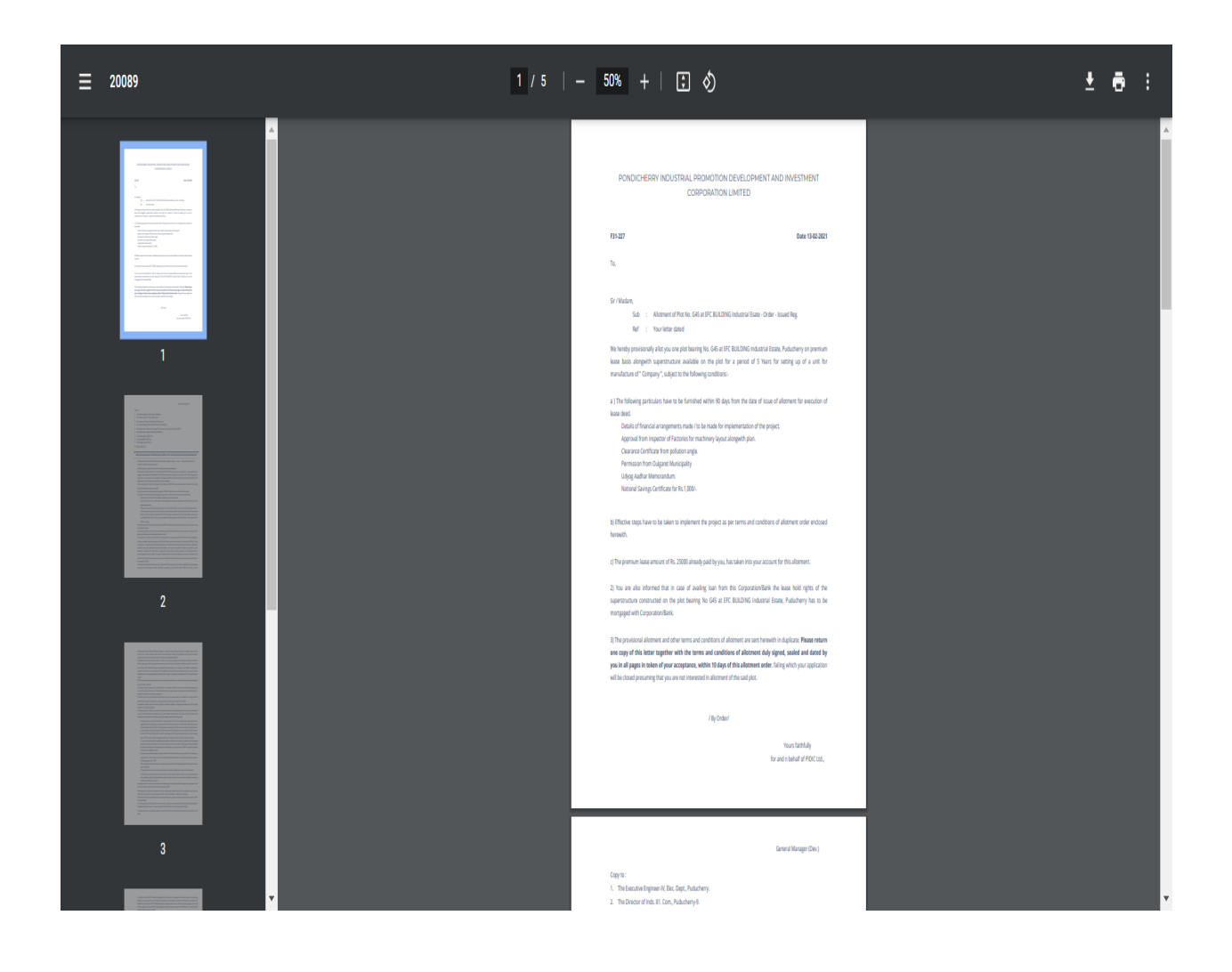

## Third party verification:

Step 1: Choose Third party verification menu

|        |                                      |                                                                    |                                                                                   |                                                                       |                       | SKIP TO MAIN CONTENT 🔍 TT 😽 🚣 English        | • |
|--------|--------------------------------------|--------------------------------------------------------------------|-----------------------------------------------------------------------------------|-----------------------------------------------------------------------|-----------------------|----------------------------------------------|---|
| He ard | DEPARTMEN<br>GOVERNMEI<br>INVESTOR P | IT OF INDUSTRI<br>NT OF PUDUCHE<br>ORTAL                           | ES & COMM<br>ERRY                                                                 | ERCE                                                                  |                       |                                              |   |
| Home   | About Puducherry                     | Why Invest In Pondicherry                                          | Investor Services                                                                 | Dashboard                                                             | CIS                   | Downloads ThirdParty Verification            |   |
|        |                                      |                                                                    | Third Party                                                                       | Verification                                                          |                       |                                              |   |
|        |                                      |                                                                    | Applicat                                                                          | ion No. : *                                                           | _                     |                                              |   |
|        |                                      |                                                                    | 20089                                                                             |                                                                       |                       |                                              |   |
|        |                                      |                                                                    | Captcha*                                                                          | •nFUjo                                                                |                       |                                              |   |
|        |                                      |                                                                    | CR                                                                                | efresh                                                                |                       |                                              |   |
|        |                                      |                                                                    |                                                                                   |                                                                       |                       |                                              |   |
|        |                                      |                                                                    |                                                                                   |                                                                       |                       |                                              |   |
|        |                                      |                                                                    | Sea                                                                               | arch                                                                  | >                     |                                              |   |
|        | Feedback                             | Website policies   Terms                                           | and Conditions   Co                                                               | ntact Us   Help                                                       | We                    | b Information Manager   Abbreviations        |   |
|        |                                      | Website Content Managed by Dep<br>Developed and Supported by : Nit | partment of Industries and Co<br>C Puducherry UT Centre, Chief<br>Last Updated: S | mmerce,Government of<br>Secretariat, Puducherry.<br>September 1, 2022 | Puduche<br>National I | stry UT<br>n <u>formatics Centre (</u> NIC ) |   |

### Step 2: View the application status details

|                 |                             |                                                                           |                | SKIP TO MAIN CONTENT      | TT of English Y |
|-----------------|-----------------------------|---------------------------------------------------------------------------|----------------|---------------------------|-----------------|
|                 | MENT OF INDUS               | TRIES & COMMER<br>CHERRY                                                  | RCE            |                           |                 |
| Home About Pudu | cherry Why Invest In Pondic | herry Investor Services E                                                 | ashboard CIS   | Downloads ThirdParty Veri | fication        |
|                 |                             | Third Party Ve                                                            | rification     |                           |                 |
|                 |                             | Application I<br>20089<br>Captcha* : 73<br>CRefrest<br>II JGxuM<br>Searct | No. : *<br>Ld9 |                           |                 |
| Application No  | Applicant Name              | Unit Name                                                                 | Unit Address   | Submitted Date            | Approval Date   |
|                 |                             |                                                                           |                |                           |                 |

| Feedback | Website policies   Terms and Conditions   Contact Us   Help   Web Information Manager                                                                                                    | Abbreviations |
|----------|----------------------------------------------------------------------------------------------------|---------------|
|          | Websile Content Managed by Department of Industries and Commerce,Government of Puducheny UT<br>Developed and Supported by : NIC Puducheny UT Centre, Chief Sciential, Puducheny, <u>National Informatics Centre (</u> NIC.)<br>Last Updated: September 1, 2022 |               |

#### Dashboard:

|            | GOVERNMENT OF PUDUCHERRY<br>INVESTOR PORTAL                                                                |                                    |                                                       |
|------------|----------------------------------------------------------------------------------------------------|------------------------------------|-------------------------------------------------------|
| Home       | About Puducherry Why Invest In Pondicherry Investor S                                                      | iervices Dashboard CIS Downloads   | ThirdParty Verification                               |
|            |                                                                                                    | Dashboard                          |                                                       |
|            | Applications                                                                                               | Greivances/Queries Inc             | centives                                              |
|            | Applications Recieved Applications Disposed 54 9                                                           | Applications in Progress<br>2      | ery Raised Applications Rejected                      |
|            | Online                                                                                                    | Single Window System Dashboard     |                                                       |
| SI No.     | Departments                                                                                                | Total no. of applications received | Total no. of applications processed                   |
| 1          | Commercial Taxes Department                                                                                | 0                                  | 0                                                     |
| 2          | Electricity Department                                                                                     | 9                                  | 0                                                     |
| 3          | Drugs Control                                                                                              | 0                                  | 0                                                     |
| 4          | Department of Industries & Commerce                                                                        | 0                                  | 0                                                     |
| 5          | Labour Department                                                                                          | 0                                  | 0                                                     |
| 6          | Law Department                                                                                             | 0                                  | 0                                                     |
| 7          | Department of Science, Technology & Environment                                                            | 11                                 | 0                                                     |
| 8          | O/o The Chief Inspector of Factories and Bollers                                                           | 0                                  | 0                                                     |
| 0          | Fire Service Department                                                                                    | 1                                  | 1                                                     |
|            |                                                                                                    |                                    |                                                       |
| 10         | Forests and Wildlife Department                                                                            | 0                                  | Ū                                                     |
| 11         | Local Adminsitration Department                                                                            | 0                                  | 0                                                     |
| 12         | PIPDIC                                                                                                    | 17                                 | 4                                                     |
| SI.No<br>1 | Service Name Total No.of Apllications received Total no of a<br>Allotment of land 17<br>in Industrial Area | Avg time taken to grant a 4 2      | pproval(in Days) Median time to taken grant approva 0 |
| 12         | Public Worke Department/(PW/D)                                                                             | 1                                  | 0                                                     |
|            |                                                                                                    |                                    |                                                       |
|            |                                                                                                    | -                                  |                                                       |
| 15         | Registration Department                                                                                    | 0                                  | Ū                                                     |
| 16         | Revenue and Disaster Management                                                                            | 6                                  | 1                                                     |
| 17         | Town & Country Planning Department                                                                         | 0                                  | 0                                                     |
| 18         | O/o The Controller of the Legal Metrology                                                                  | 2                                  | 0                                                     |
| 19         | Registrar of Companies                                                                                     | 6                                  | 3                                                     |
| 20         | Puducherry Planning Authority                                                                              | 0                                  | 0                                                     |
| 21         | State Excise Department                                                                                    | 0                                  | 0                                                     |
| 22         | Department of Information Technology                                                                       | 0                                  | 0                                                     |
| 23         | Department of Tourism                                                                                      | 0                                  | 0                                                     |
|            | Police Department /Traffic                                                                                 | 0                                  | 0                                                     |
| 24         |                                                                                                    |                                    |                                                       |
| 24         | Regional Transport Office(RTO)                                                                             | 0                                  | 0                                                     |

onemons — Contact Us | Help | t of Industries and Commerce, Government of Pr terry UT Centre, Chief Secretariat, Puducheny, <u>Mat</u> Last Updated: August 22, 2022

Feedback

We

Abbreviati

## Service Within EoDB

Step 1: Login to citizen user

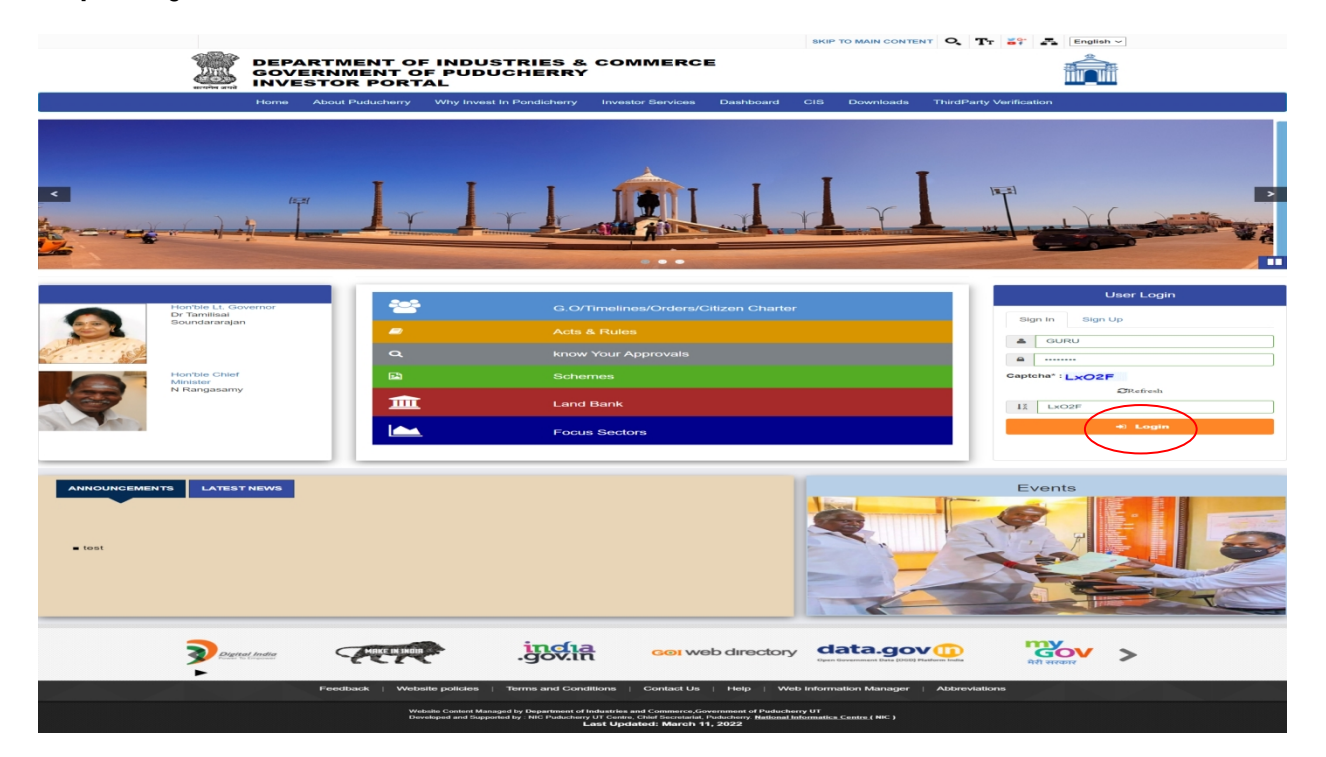

### Step 2: Select Other service and click search button

|                       | DEPARTI<br>GOVI                                                               | MENT OF INDUSTRIES AND COMMERCE<br>ERNMENT OF PUDUCHERRY | INFOR<br>0U<br>to ena               |
|-----------------------|-------------------------------------------------------------------------------|----------------------------------------------------------|-------------------------------------|
| nmom Application Form | Online Services Application Status Tracking                                   | Download Certificate Make Payment - ReGenerate Stip      | Grievance/Queries - Revised Form Up |
|                       | Others                                                                        | ▼ Submit                                                 |                                     |
|                       |                                                                               | Available Services - Others                              |                                     |
| Show 10 🗸 entrie      | IS                                                                            | Searc                                                    | ch:                                 |
| SL No.                | Water Connection                                                              | Public Works Department(PWD)                             | Action                              |
| 2                     | Registration for Fire License                                                 | Fire Service Department                                  | Repowel                             |
| 3                     | Registration/Renewal of Society under<br>The Societies Registration Act, 1860 | Registrar of Companies                                   | Renewal                             |
| 4                     | Registration of Firms                                                         | Registrar of Companies                                   | Apply                               |
| 5                     | Electricity Service for D.G. Set In-<br>Principle                             | Electricity Department                                   | Apply                               |
| 6                     | Electricity Service for D.G. Set Regular                                      | Electricity Department                                   | Apply                               |
| 7                     | Name Availability of Companies                                                | Registrar of Companies                                   | Apply                               |
| 8                     | Application for Fresh Retail Homeopathy<br>License in Form 20C                | Drugs Control                                            | Renewal                             |
| 9                     | Application for Fresh/Retention of<br>Restricted Drug License in Form 20A     | Drugs Control                                            | Apply                               |
|                       |                                                                               | Druge Ocentral                                           |                                     |

### Step 3: Other service list

|                                                                     | DEPARTMENT OF INDUSTRIES AND COMMERCE<br>GOVERNMENT OF PUDUCHERRY |                                     | our business is<br>to enable business |
|---------------------------------------------------------------------|-------------------------------------------------------------------|-------------------------------------|---------------------------------------|
| Home Dashboard Commom Application Form Online Service<br>Incentives | Application Status Tracking Download Certificate Make Payment -   | ReGenerate Slip Grievance/Queries - | L GURU C+ Log Out                     |

|             |                                                                                           | Available Services - Others |          |
|-------------|-------------------------------------------------------------------------------------------|-----------------------------|----------|
| v 10 🗸 entr | ies                                                                                       | \$                          | Search:  |
| SL No.      | Service Name                                                                              | Department                  | Action   |
| 11          | Application for Fresh/Retention of Retail<br>Allopathy Pharmacy License in Form 20        | Drugs Control               | Apply    |
| 12          | Application for Fresh/Retention of Retail<br>Allopathy Pharmacy License in Form 21        | Drugs Control               | Apply    |
| 13          | Application for Fresh/Retention of Retail<br>Narcotic Drug License Form 20F               | Drugs Control               | Apply    |
| 14          | Application for Fresh/Retention of<br>Wholesale Allopathy pharmacy Licence<br>in Form 20B | Drugs Control               | Apply    |
| 15          | Application for Fresh/Retention of<br>Wholesale Allopathy pharmacy Licence<br>in Form 21B | Drugs Control               | Apply    |
| 16          | Application for Fresh/Retention of<br>Wholesale Narcotic Drug License in<br>Form 20G      | Drugs Control               | Apply    |
| 17          | Application for Fresh Wholesale<br>Homeopathy License in Form 20D                         | Drugs Control               | Apply    |
| 18          | Application for Retention of Homeopathy<br>Licence in Form 20E                            | Drugs Control               | Apply    |
| 19          | Certificate Of Verification For Weight &                                                  | Legal Metrology             | Approved |

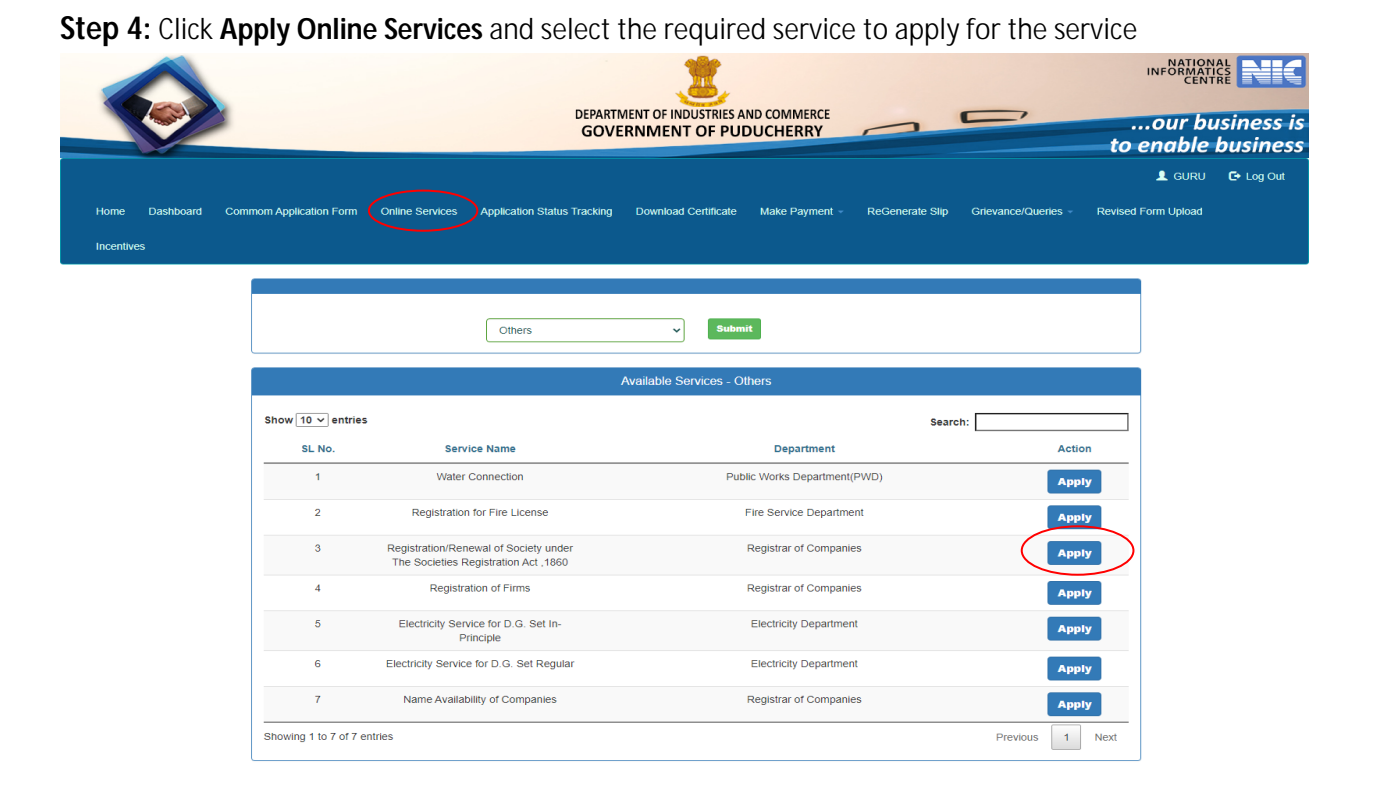

## Step 5: Submission of application

|                      |                                                                               | DEP                                                 | ARTMENT OF I                                            |                     |                                                              | _                                       |                    | _/              | INFO   | r business                      |
|----------------------|-------------------------------------------------------------------------------|-----------------------------------------------------|---------------------------------------------------------|---------------------|--------------------------------------------------------------|-----------------------------------------|--------------------|-----------------|--------|---------------------------------|
| m Application Form 0 | nline Services Applic                                                         | ation Status Track                                  | ing Downlo                                              | ad Certificate      | Make Payment -                                               | ReGenera                                | ate Slip Grie      | vance/Queries - | LO ENA | DIE DUSINES.<br>SURU C+ Log Out |
|                      |                                                                               |                                                     |                                                         |                     |                                                              |                                         |                    |                 |        |                                 |
| Applicatio           | n For Availability                                                            | Of Name For                                         | The Registr                                             | ation Of Soci       | ety Under Th                                                 | e Societie:                             | s Registratio      | on Act,1860     |        |                                 |
|                      | 1.(a) Applicant Na<br>MR.M. KRISHNA                                           | nme *<br>N                                          | Registra                                                | tion 🖤 Kenewai 🤇    | 1.(b) Applicar<br>villanur                                   | nt Address                              |                    | ]               |        |                                 |
|                      | 1.(c) Mobile No. *                                                            |                                                     |                                                         |                     | 1.(d) Email Id                                               | 527@GMAIL.(                             | COM                | ٦               |        |                                 |
|                      | 1.(e) Designation                                                             | of the applicant                                    |                                                         |                     | 2. Name of th                                                | e Society                               |                    |                 |        |                                 |
|                      | Objects of the As                                                             | sociation                                           | Conjety (                                               |                     | M.K.S FORM                                                   | IULATION'S (I                           | P) LTD             | J               |        |                                 |
|                      | RANGASAMY AS                                                                  | SSOCIATION PRIV                                     | ATE LI                                                  |                     | villanur                                                     | the society                             |                    |                 |        |                                 |
|                      | Governing Body                                                                | member Details :<br>e Governing Bod                 | y member                                                | Designation         |                                                              |                                         | ate of Appoint     | ment            |        |                                 |
|                      | saravanar                                                                     | the Governing E                                     | lody                                                    | Governing Body      | y Designation                                                |                                         | DD-MM-YYYY         |                 |        |                                 |
|                      | Address o<br>member                                                           | f the Governing Bo                                  | ody                                                     | Choose File N       | lo file chosen                                               | C                                       | Choose File N      | o file chosen   |        |                                 |
|                      | Add                                                                           |                                                     |                                                         |                     |                                                              |                                         |                    |                 |        |                                 |
|                      | SI.No.                                                                        | Name of<br>Governing<br>Member<br>Name              | Name of<br>Governing<br>Member<br>Address               | Designation         | Date of<br>Appointment                                       | ld Proof                                | Signature          | Action          |        |                                 |
|                      | 1                                                                             | saravanan                                           | No.3, pondy<br>manin road,<br>villanoor,<br>Pondicherry | manager             | 24-06-2022<br>00:00:00                                       | View                                    | View               | Delete          |        |                                 |
|                      | 2                                                                             | Mathi                                               | No.3, pondy<br>manin road,<br>villanoor,<br>Pondicherry | manager             | 24-06-2022<br>00:00:00                                       | View                                    | View               | Delete          |        |                                 |
|                      | 3                                                                             | Ramamoorthi                                         | No.3, pondy<br>manin road,<br>villanoor,<br>Pondicherry | manager             | 24-06-2022<br>00:00:00                                       | View                                    | View               | Delete          |        |                                 |
|                      | 4                                                                             | Ravi                                                | No.3, pondy<br>manin road,<br>villanoor,<br>Pondicherry | manager             | 24-06-2022<br>00:00:00                                       | View                                    | View               | Delete          |        |                                 |
|                      | 5                                                                             | Suresh                                              | No.3, pondy<br>manin road,<br>villanoor,<br>Pondicheror | manager             | 24-06-2022<br>00:00:00                                       | View                                    | View               | Delete          |        |                                 |
|                      | 6                                                                             | Raguvaran                                           | No.3, pondy<br>manin road,<br>villanoor,<br>Pondicheror | manager             | 24-06-2022<br>00:00:00                                       | View                                    | View               | Delete          |        |                                 |
|                      | 7                                                                             | Gunasekar                                           | No.3, pondy<br>manin road,<br>villanoor,<br>Pondicherov | manager             | 24-06-2022<br>00:00:00                                       | View                                    | View               | Delete          |        |                                 |
|                      | 8                                                                             | Gunasekar                                           | No.3, pondy<br>manin road,<br>villanoor,<br>Pondicherny | manager             | 24-06-2022<br>00:00:00                                       | View                                    | View               | Delete          |        |                                 |
|                      |                                                                               |                                                     | Ponulcherry                                             |                     |                                                              |                                         |                    |                 |        |                                 |
|                      | Memorandum of A<br>Choose File Sar<br>View Previously up                      | Association/Soci<br>mpleUploonverte<br>bloaded file | ety<br>ed.pdf                                           |                     | Rules and Re<br>Choose File<br>View Previous                 | gulations of<br>SampleUplo.             | the Society        |                 |        |                                 |
|                      | Power of Autonor<br>to be collected)<br>Choose File Sar<br>View Previously up | my for (Modification<br>mpleUploonverte             | on/ Certificate                                         | of Registration     | Proof of the a<br>Agreement)<br>Choose File<br>View Previous | address of the<br>SampleUplo.           | e society (Utility | y bills/Rental  |        |                                 |
|                      | Copy of Name Av<br>Choose File Sar<br>View Previously up                      | ailability<br>mpleUploonverte<br>bloaded file       | ed.pdf                                                  |                     |                                                              | , ,,,,,,,,,,,,,,,,,,,,,,,,,,,,,,,,,,,,, |                    |                 |        |                                 |
|                      |                                                                               | 🗹 I hereby d                                        | declare that abo                                        | ve statement are tr | ave                                                          | the best of my                          | r knowledge.       |                 |        |                                 |
|                      |                                                                               |                                                     |                                                         |                     |                                                              |                                         |                    |                 |        |                                 |

### Step 6: Login to department user

|             |                                                                                             |                                                |                                                                                        |                                                                                                    | SKIP TO MAIN CONTENT                 | Тт ङ 🗛 Еп                                   | alish ~                       |  |
|-------------|---------------------------------------------------------------------------------------------|------------------------------------------------|----------------------------------------------------------------------------------------|----------------------------------------------------------------------------------------------------|--------------------------------------|---------------------------------------------|-------------------------------|--|
|             |                                                                                             | TMENT OF INDUS<br>INMENT OF PUDU<br>FOR PORTAL | STRIES & CON<br>JCHERRY                                                                | IMERCE                                                                                                    |                                      | 1                                           |                               |  |
|             | Home A                                                                                      | bout Puducherry Why Invest                     | In Pondicherry Investe                                                                 | or Services Dashboard                                                                                     | CIS Downloads ThirdP                 | arty Verification                           |                               |  |
| Energy      |                                                                                             |                                                | Manufactu                                                                              |                                                                                                    | TT T                                 | (a_2)                                       |                               |  |
|             | Hontole LL Oovernor<br>Dr Tamilisa<br>Soundarangan<br>Hontole Chief Minister<br>N Rangasamy | <u>م</u><br>م<br>ش<br>ا                        | G. O/Timelines<br>Acts & Rules<br>know Your Ap<br>Schemes<br>Land Bank<br>Focus Sector | /Orders/Cilizon Charter                                                                                   |                                      | Sign in<br>Trobu<br>Capitehar : m<br>12 mLC | User Login<br>Bign Up<br>USER |  |
| announcemen | TS LATEST NEWS                                                                              |                                                |                                                                                        |                                                                                                    |                                      | Events                                      |                               |  |
|             |                                                                                             | CHINKE IN SKOR                                 | .govin                                                                                 | Goi web director                                                                                          |                                      | भेरी सरकार                                  | >                             |  |
|             |                                                                                             | Feedback   Website policies                    | Terms and Conditions                                                                   | Contact Us   Help   W                                                                                     | eb Information Manager   Abbre       | viations                                    |                               |  |
|             |                                                                                             | Walasife Content Mana<br>Developed and Suppo   | ged by Department of Industries a<br>ded by : NIC Puckesherry UT Centre,<br>Last Upda  | nd Commerce,Government of Puduch<br>Chief Secretarial, Puducherry: <u>National</u><br>Led: March 16, 2022 | eny UT<br>Informatica Centre ( NIC ) |                                             |                               |  |

Step 7: Choose the Society Approvals menu

|                                                                                                    | DEPARTMENT OF INDU<br>GOVERNMENT                                  | ISTRIES AND COMMERCE<br>OF PUDUCHERRY | 0                   | Ũ                   | 0<br>to en        | FORMATICS<br>CENTRE DEC |
|----------------------------------------------------------------------------------------------------|-------------------------------------------------------------------|---------------------------------------|---------------------|---------------------|-------------------|-------------------------|
|                                                                                                    |                                                                   |                                       |                     |                     | Ŧ                 | ROSUSER 🕞 Log Out       |
| Application Service Upload Certificate Reports Rejected Application<br>Boilers Form - Labour Approvals - Society Approvals Electricity Ap | Reconciliation Variable Payment CIS<br>pprovals « PWD Approvals « | Configure Clearances                  | Regulation Feedback | Grievance/Queries + | Incentives Action | Sectoral License 👻      |
| Registration Reserval of Society<br>Registration Reserval of Firms                                                                        | Dashbo                                                            | ard                                   |                     |                     |                   |                         |
|                                                                                                    | Applications                                                      | Greivances/Queri                      | es                  |                     |                   |                         |
|                                                                                                    |                                                                   |                                       |                     |                     |                   |                         |

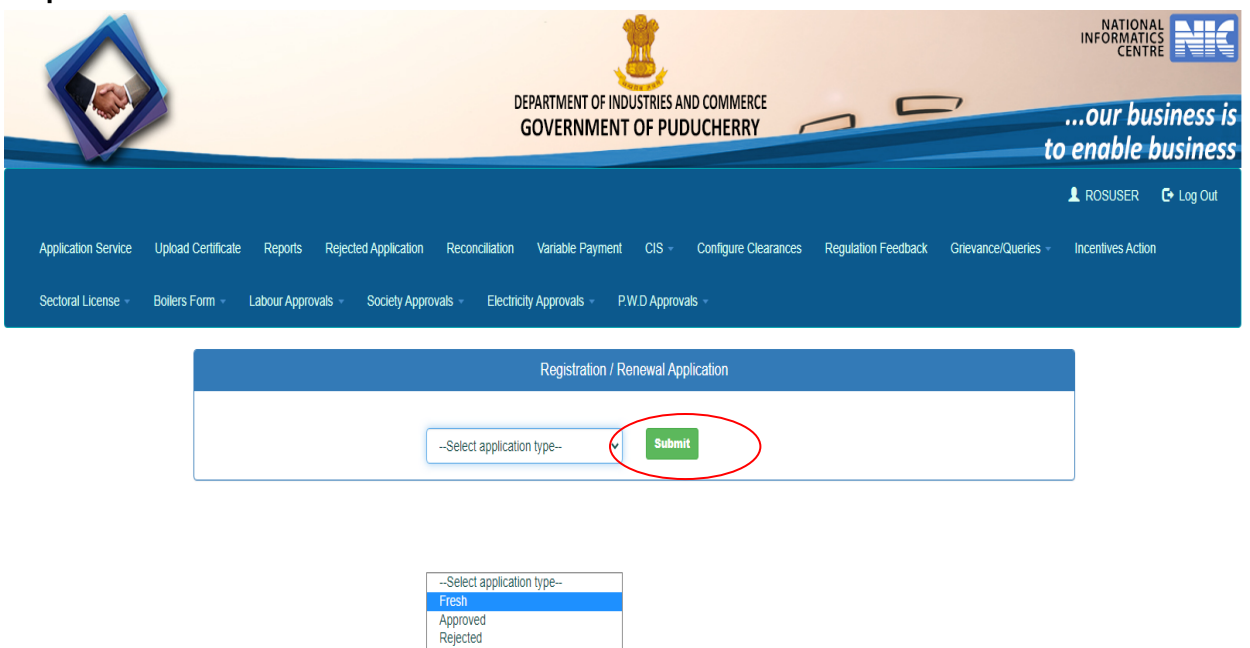

Step 8: Choose the fresh list and then click submit button

**Step 9:** Once Citizen apply for the online services, the application is ready for further processing. Once department user clicks the **View** button the citizen details will be displayed.

|                          |                |                     | DEPARTMENT OF INDUSTRIES AND CO<br>GOVERNMENT OF PUDUC | DMMERCE<br>HERRY  |                     |                     | our bu           | siness is |
|--------------------------|----------------|---------------------|--------------------------------------------------------|-------------------|---------------------|---------------------|------------------|-----------|
|                          |                |                     |                                                        |                   |                     |                     | L ROSUSER        | 🕒 Log Out |
| Application Service Uplo | ad Certificate | Reports Rejected Ap | oplication Reconciliation Variable Payment CIS - Con   | figure Clearances | Regulation Feedback | Grievance/Queries - | Incentives Actio | 1         |
|                          |                |                     |                                                        |                   |                     |                     |                  |           |
|                          |                |                     | Registration / Renewal Applicati                       | on                |                     |                     |                  |           |
|                          |                |                     | Fresh v Submit                                         |                   |                     |                     |                  |           |
|                          |                |                     | Registration / Renewal Applica                         | tion              |                     |                     |                  |           |
|                          | SI No.         | Applicant Name      | Applicant Address                                      | Status            | Action Avai         | ability Certificate |                  |           |
|                          | 1              | krishnan            | No.40 Mariaman Kovil Street Manapet Puducherry-607402  | Fresh             | View                | View                | -                |           |

| i Certificate Reports Rejected Appli                                                                                     | ication Reconcilia<br>ty Approvals - El                            | ion Variable Payment CIS<br>ectricity Approvals - P.W.D.App                                                             | - Configure Clearan                                           | ces Regulation Feedback Griev                                                                                          | ance/Queries - |
|----------------------------------------------------------------------------------------------------|--------------------------------------------------------------------|----------------------------------------------------------------------------------------------------|---------------------------------------------------------------|----------------------------------------------------------------------------------------------------|----------------|
|                                                                                                    |                                                                    | Registration / Renewal Ap                                                                                               | plication                                                     |                                                                                                    |                |
|                                                                                                    |                                                                    |                                                                                                    |                                                               |                                                                                                    |                |
| (i)Applicant Name                                                                                                    | krishnan                                                           | (ii)Applicant Name                                                                                                    | murthi                                                        | (iii)Applicant Name                                                                                                    | testname       |
| (iv)Applicant Name                                                                                                    | testname                                                           | (v)Applicant Name                                                                                                    | testname                                                      | (vi)Applicant Name                                                                                                    | testname       |
| Applicant Address                                                                                                    | No.40 Mariaman<br>Kovil Street<br>Manapet<br>Puducherry-<br>607402 | Proposed Name Of Society                                                                                                | SRI LAXMI<br>SRINIVASA<br>TOPUDU BANDLA<br>VARTHAKA<br>SANGAM | Society Registered Office                                                                                              | Testoffice     |
| Objects Of Society                                                                                                    | Testobjects                                                        | Governing Member Name                                                                                                   | Testname                                                      | Governing Member Address                                                                                               | Testaddress    |
|                                                                                                    |                                                                    |                                                                                                    |                                                               |                                                                                                    |                |
|                                                                                                    |                                                                    | Uploaded Documen                                                                                                    | ts                                                            |                                                                                                    |                |
| Whether the proposed name is in<br>consonance with the objects of the<br>Association/Society                             | View                                                               | Whether NOC, if any is<br>attached relating to the<br>proposed name resembling<br>with any Government<br>Body/Authority | View                                                          | Whether the name is in<br>accordance with the provision of<br>Emblems and Names(Prevention<br>of Improper use)Act,1950 | View           |
| Whether a copy resolution of<br>Governing Body member for the<br>Association/Society to be<br>under said Act is attached | View                                                               | Aadhar Card                                                                                                    | View                                                          | Pan Card                                                                                                    | View           |
|                                                                                                    |                                                                    |                                                                                                    | <u> </u>                                                      |                                                                                                    |                |
|                                                                                                    |                                                                    | Payment Details                                                                                                    |                                                               |                                                                                                    |                |
|                                                                                                    |                                                                    | Payment Pending                                                                                                    |                                                               |                                                                                                    |                |
|                                                                                                    |                                                                    | Department Update                                                                                                    | 3                                                             |                                                                                                    |                |
| Application Fees                                                                                                    |                                                                    | Remarks                                                                                                    |                                                               |                                                                                                    |                |
| 1                                                                                                    |                                                                    | Recommend for Payment                                                                                                   |                                                               |                                                                                                    |                |
|                                                                                                    |                                                                    | Approve<br>Reject<br>Correction/Modification                                                                            |                                                               |                                                                                                    |                |

Step 10: Select approve or any other status from below option then select submit button

#### Step 11: Login to citizen user

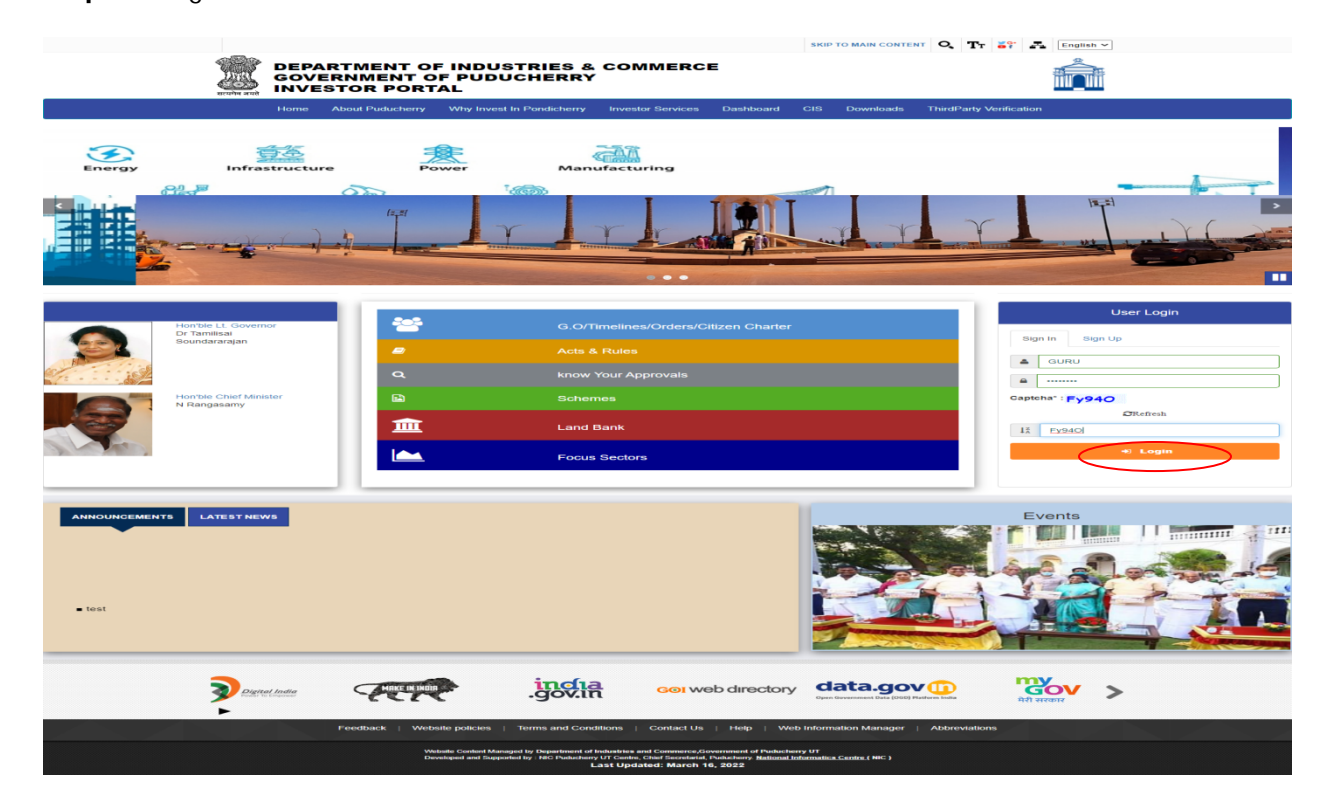

### Step 12: Payment of application fee

|                                       |                                              | DEPARTMENT OF INDUSTR   | RIES AND COMMERCE                    |                             | ,<br>to             | NATIONA<br>INFORMATIC<br>CENTR | siness is |
|---------------------------------------|----------------------------------------------|-------------------------|--------------------------------------|-----------------------------|---------------------|--------------------------------|-----------|
|                                       |                                              |                         |                                      |                             |                     | 👤 GURU                         | 🕒 Log Out |
| Home Dashboard Commom Application For | m Online Services Application Status Trackir | ng Download Certificate | Make Payment ReGenerat               | te Slip Grievance/Queries - | Revised Form Upload | Incentives                     |           |
| Surprise Inspection                   |                                              |                         | Make Payment<br>Payment Verification |                             |                     |                                |           |
|                                       |                                              | Dashboard               |                                      |                             |                     |                                |           |
|                                       |                                              |                         |                                      |                             |                     |                                |           |
|                                       | Арр                                          | lications               | Greivances/Queries                   |                             |                     |                                |           |
|                                       |                                              |                         |                                      |                             |                     |                                |           |
|                                       |                                              |                         |                                      |                             |                     |                                |           |

### Step 13: Click the PayNow button

|                     |                         |                 | DEPARTM<br>GOVE             | MENT OF INDUSTRIES AN | ND COMMERCE    | 0               | <b>—</b>            | INFORMATI<br>INFORMATI<br>our bu<br>to enable | isiness is<br>business |
|---------------------|-------------------------|-----------------|-----------------------------|-----------------------|----------------|-----------------|---------------------|-----------------------------------------------|------------------------|
|                     |                         |                 |                             |                       |                |                 |                     | 💄 guru                                        | 🕒 Log Out              |
| Home Dashboard      | Commom Application Form | Online Services | Application Status Tracking | Download Certificate  | Make Payment – | ReGenerate Slip | Grievance/Queries - | Revised Form Upload                           |                        |
| Incentives Surprise | Inspection              |                 |                             |                       |                |                 |                     |                                               |                        |

|                    | Search Type : C                      | Make Payment                                                                  |                 |                     |        |          |
|--------------------|--------------------------------------|-------------------------------------------------------------------------------|-----------------|---------------------|--------|----------|
| Application<br>No. | Department Name                      | Service Name                                                                  | Applied<br>Date | Application<br>Type | Amount | Action   |
| 20096              | Registration of Firms & Societies    | Registration/Renewal of Society under The Societies Registration<br>Act ,1860 | 16/03/2022      | Revised             | 1 (    | Pay Now  |
| 20097              | Registration of Firms &<br>Societies | Registration/Renewal of Firms                                                 | 16/03/2022      |                     | 1      | DPay Now |

#### Step 14: Click the MakePayment button

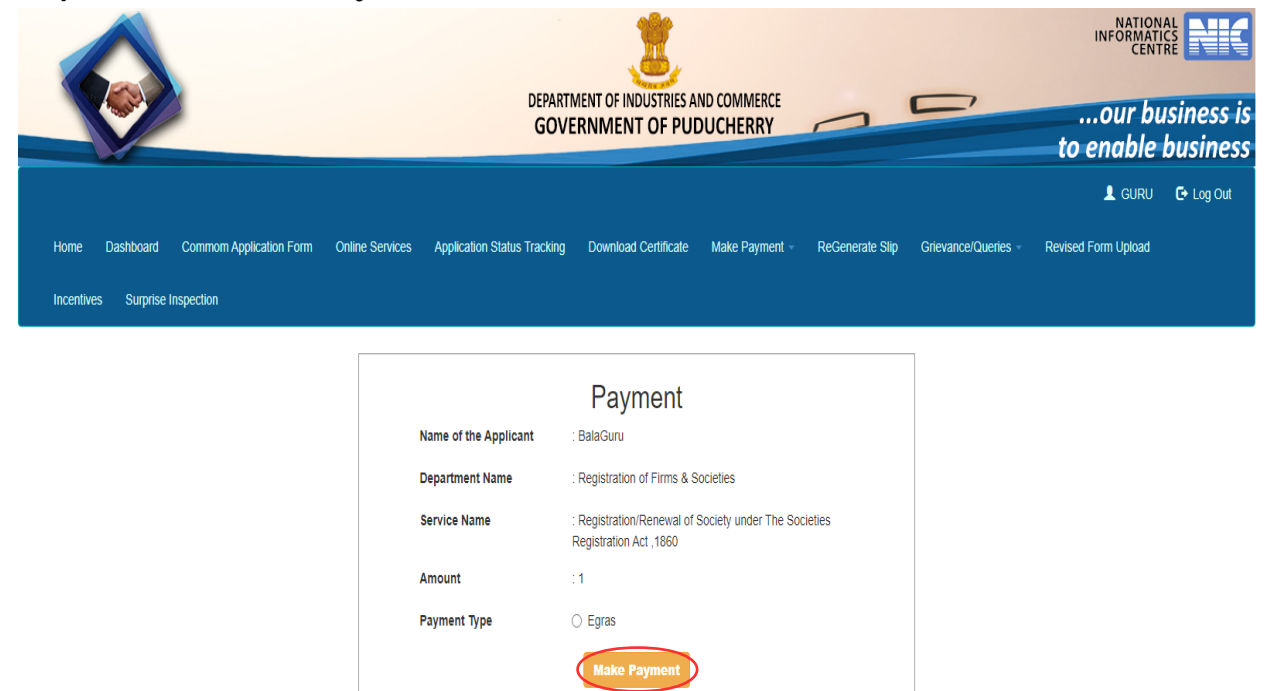

#### Step 15: eGRAS Site

| GTAS GVernment                                                                                                    | Receipt Accounting System                    | Government of Puducherry, India                                                                                                    |
|----------------------------------------------------------------------------------------------------|----------------------------------------------|----------------------------------------------------------------------------------------------------|
| System : ( <u>DEMOEODBSYSTEM</u> ) Payme                                                                                        | nt For Amount : <u>(1)</u>                   |                                                                                                    |
| Payment Mode<br>Select Bank *                                                                                                   | e SBI e-Payment OPayment Gateway F           | or Other Banks                                                                                                    |
|                                                                                                    | Proceed for Payment Cancel                   | C P                                                                                                    |
|                                                                                                    |                                              |                                                                                                    |
|                                                                                                    |                                              |                                                                                                    |
| Available Banks in<br>GRAS                                                                                                    |                                              | O serie date                                                                                                    |
| Available Banks in<br>GRAS<br>Modes of Payment e-Payment SBI                                                                    | e-Pay                                        | • which the second second seco |
| Available Banks in<br>GRAS<br>Modes of Payment e-Payment SBI                                                                    | e-Pay                                        | WSC BOTH WSC COL                                                                                                    |
| Available Banks in<br>GRAS<br>Modes of Payment e-Payment SBI<br>Discontinue of Accounts & Treasuries, Fina                      | e-Pay<br>nce Department, State Government of | With Stand With Cost of Cost of Cost o |
| Available Banks in<br>GRAS<br>Modes of Payment e-Payment SBI<br>Directorate of Accounts & Treasuries, Fina<br>Puducherry, India | e-Pay<br>nce Department, State Government of | WSC MARK WSC CONC For any queries, please contact at<br>Greateronionacean<br>Server : 95                                                                                                    |

### Step 16: eGRAS Payment process

|                                                                                                    | STATE BANK MULTI OPTION PAYMENT SYS            | STEM                                                           |
|----------------------------------------------------------------------------------------------------|------------------------------------------------|----------------------------------------------------------------|
| Net Banking                                                                                                    |                                                |                                                                |
| SBI Net Banking / yono<br>Bank Charges: 0.0<br>CLICK HERE                                                                   | Other Banks<br>Bank Charges: 6.0<br>CLICK HERE |                                                                |
| Card Payments           Card Payments           Please select appropriate card type to avoid failures (C-Credit Card Option | Is/D for Debit Card)                           |                                                                |
| State Bank Debit Cards                                                                                                    | Other Bank Debit Cards                         |                                                                |
| RUPAY CARD ONLY ALLLOWED                                                                                                    | RUPAY CARD ONLY ALLLOWED                       |                                                                |
|                                                                                                    | CLICK HERE                                     |                                                                |
| Other Payments Modes                                                                                                    |                                                |                                                                |
| UPI<br>Bank Charnes: 0.0                                                                                                    | NEFT<br>NEFT/RTGS<br>Back (Darres: 0.0         |                                                                |
| CLICK HERE                                                                                                    | CLICK HERE                                     |                                                                |
|                                                                                                    | CANCEL                                         |                                                                |
| © Slate Bank of India                                                                                                    |                                                | Site best viewed in I.E.10 +, Mozilla 30 +, Google Chrome 30 + |

Step 17: eGRAS Payment process

| •                                                                                                    |                                                                                                    |             |            |           |         |                       |          |          |                            |         | <b>9</b> |          |  |
|----------------------------------------------------------------------------------------------------|----------------------------------------------------------------------------------------------------|-------------|------------|-----------|---------|-----------------------|----------|----------|----------------------------|---------|----------|----------|--|
| LOGIN<br>(CARE: username and password are case sensitive)                                                                                                    |                                                                                                    |             |            |           | ON      | LINE V                | IRTUA    | L KE     | /BOAI                      | RD      |          |          |  |
| O Personal Banking                                                                                                    |                                                                                                    |             | ! @        |           | \$      | %                     |          | 8        |                            |         |          |          |  |
| Corporate Banking / yono BUSINESS                                                                                                    |                                                                                                    |             | 3 2        | 0         | 5       | 7                     | 1        | 8        | 4                          | 6       | 9        |          |  |
|                                                                                                    |                                                                                                    |             | r w        | · q       |         | р                     |          | u        |                            |         |          | ) 1      |  |
| User name                                                                                                    |                                                                                                    |             | 9 8        | d         |         | k .                   |          | J        |                            |         |          | · /      |  |
| Province of the second second s |                                                                                                    | c           | X Z        | оск       | n       | P                     | (        | <        |                            |         |          | 2        |  |
| Password                                                                                                    |                                                                                                    |             |            |           |         | 1                     |          |          |                            |         |          |          |  |
| Enter the text as shown in the image *                                                                                                    |                                                                                                    |             |            |           |         |                       |          |          |                            |         |          |          |  |
|                                                                                                    |                                                                                                    |             |            |           |         |                       |          |          |                            |         |          |          |  |
|                                                                                                    |                                                                                                    |             |            |           |         |                       |          |          |                            |         |          |          |  |
| 5086D CLOGIN RESET                                                                                                    | ating a payment mechanism a                                                                                          |             |            |           |         |                       |          |          |                            |         |          |          |  |
| The privity of contract is between you and the service provider. Bank is only facilit.                                                                                                    |                                                                                                    | and is n    | ot respons | sible for | any def | iciency               | by the s | ervice p | rovider                    |         |          |          |  |
| The privity of contract is between you and the service provider. Bank is only facilit.                                                                                                    | ERRY GOVT sile.<br>than in this page.<br>art with them. SBI will never as<br><b>art with them. SBI will never as</b> | sk for<br>r | ot respons | this      | any del | iciency  <br>s highly | secure   | 256-bit  | riSign<br>cured<br>encrpti | on cert | ified by | VeriSign |  |

### Step 18: eGRAS Payment process

|                                                         |                                      | 16-Mar-2022                               | 04:07 PM IST] |
|---------------------------------------------------------|--------------------------------------|-------------------------------------------|---------------|
| PUDUCHERRY GOVT                                         |                                      |                                           |               |
| You can debit any of your transaction accounts to pay F | UDUCHERRY GOVT.                      |                                           |               |
| Select an account and enter PUDUCHERRY G                | OVT payment details                  |                                           |               |
|                                                         |                                      |                                           |               |
| Account No. / Nick name                                 | Account Type                         | Branch                                    |               |
| 00000033053469847                                       | Savings Account                      | PONDICHERRY                               |               |
| 0000032053409847                                        |                                      |                                           |               |
| Selected Account                                        |                                      |                                           |               |
| Payment Detail                                          |                                      |                                           |               |
| GRN                                                     | PY000074785202122E                   |                                           |               |
| Name                                                    | GURU                                 |                                           |               |
| Period From                                             | 2022/03/01                           |                                           |               |
| Period To                                               | 2022/03/31                           |                                           |               |
| Department                                              | Economics And Statistics             |                                           |               |
| Total Amount                                            | 1                                    |                                           |               |
| Office Code                                             | PUDUCHERRY                           |                                           |               |
| Office Name                                             | REGISTRAR OF COMPANIES               |                                           |               |
| Type of Payment - Account Head                          | 1475.00.200.04.00.00                 |                                           |               |
| Type of Payment - Receipt Type                          | Societies Registration Act Other Com | ral Economics Services Regulation of othr |               |
| Object                                                  | Econ                                 | an economics aervices Regulation of our   |               |
| Object                                                  |                                      |                                           |               |
| ObjectAmer                                              |                                      |                                           |               |
| Object2                                                 |                                      |                                           |               |
| ObjectAmt2                                              |                                      |                                           |               |
| Objects                                                 |                                      |                                           |               |
| ObjectAmt3                                              |                                      |                                           |               |
| Object4                                                 |                                      |                                           |               |
| ObjectAmt4                                              |                                      |                                           |               |
| Object5                                                 |                                      |                                           |               |
| ObjectAmt5                                              |                                      |                                           |               |
| Object6                                                 |                                      |                                           |               |
| ObjectAmt6                                              |                                      |                                           |               |
| Object7                                                 |                                      |                                           |               |
| ObjectAmt7                                              |                                      |                                           |               |
| Object8                                                 |                                      |                                           |               |
| ObjectAmt8                                              |                                      |                                           |               |
| Object9                                                 |                                      |                                           |               |
| ObjectAmt9                                              |                                      |                                           |               |
| Tax Id                                                  | 20096                                |                                           |               |
| PAN No                                                  |                                      |                                           |               |
| Block No/Premises                                       |                                      |                                           |               |
| Locality/Road                                           |                                      |                                           |               |
| Area/City                                               |                                      |                                           |               |
| PIN                                                     |                                      |                                           |               |
| Remarks                                                 |                                      |                                           |               |
| Date                                                    | 20220316160605                       |                                           |               |
| Amount in word                                          | One Rupees only                      |                                           |               |
|                                                         | Confirm Rese                         |                                           |               |
|                                                         |                                      |                                           |               |

### Step 19: eGRAS Payment process

| JDUCHERRY GOVT                          | 16-Mar-2022 [04:07 PM IBT               |
|-----------------------------------------|-----------------------------------------|
| You have not performed any PUDUCHERRY G | IOVT transactions today.                |
|                                         |                                         |
| rify and confirm PUDUCHERRY GOVT transa | action details                          |
|                                         |                                         |
| Debit Account Details                   |                                         |
| Description                             | Savings Account                         |
| Branch                                  | PONDCHERRY                              |
| GRN                                     | PY000074785202122E                      |
| Name                                    | GURU                                    |
| Period From                             | 2022/03/01                              |
| Period To                               | 2022/03/31                              |
| Department                              | Economics And                           |
|                                         | Statistics                              |
| Total Amount                            | 1                                       |
| Office Code                             | PUDUCHERRY                              |
| Office Name                             | REGISTRAR OF<br>COMPANIES               |
| Type of Payment - Account Head          | 1475-00-290-04-00-00                    |
| Type of Payment - Receipt Type          | Societies Registration                  |
|                                         | Act/Other General<br>Economics Services |
|                                         | Regulation of othr                      |
| Object1                                 | Fees                                    |
| ObjectAmt1                              | 9                                       |
| Object2                                 |                                         |
| ObjectAmt2                              |                                         |
| Object3                                 |                                         |
| ObjectAmt3                              |                                         |
| Object4                                 |                                         |
| ObjectAmt4                              |                                         |
| Object5                                 |                                         |
| ObjectAmt5                              |                                         |
| Objects                                 |                                         |
| ObjectAmts                              |                                         |
| Object7                                 |                                         |
| ObjectAmt/                              |                                         |
| objects                                 |                                         |
| Connectional                            |                                         |
| Objects                                 |                                         |
| Collectanty<br>Tax Id                   | 2000                                    |
| Dan No.                                 | 20090                                   |
| Block No/Bromises                       |                                         |
| Lange the formation                     |                                         |
| Locality/Road                           |                                         |
| Privace ny                              |                                         |
|                                         |                                         |
| Remarks                                 |                                         |
| Remarks                                 | 00000010100000                          |
| Remarks<br>Date                         | 20220318160805                          |

### Step 20: eGRAS Payment process

| Your previous site visit : 16 | Mar-2022 16:07 IST                                                               | Welcome Mr. SUNDIRAMURTHI A |
|-------------------------------|----------------------------------------------------------------------------------|-----------------------------|
| PUDUCHERRY GOV                | r                                                                                | 16-Mar-2022 [04:12 PM IST]  |
| Your payment v                | as successful                                                                    |                             |
| Account Details               |                                                                                  |                             |
| Reference No.                 | IK0BOXBOR6                                                                       |                             |
| Debit Account No.             |                                                                                  |                             |
| GRN                           | PY000074787202122E                                                               |                             |
| Amount                        | INR 1.00                                                                         |                             |
| Amount in Words               | One Rupees only                                                                  |                             |
| Status                        | Completed Successfully                                                           |                             |
| Debit Branch                  | PONDICHERRY                                                                      |                             |
| Date - Time                   | 16-Mar-2022 16:12 IST                                                            |                             |
|                               |                                                                                  |                             |
| lick here to return to the PU | DUCHERRY GOVT site. Else, you will be automatically redirected to the PUDUCHERRY | Y GOVT site in 5 seconds.   |
|                               |                                                                                  |                             |

|                                                             | DEPARTMENT OF<br>GOVERNME            | INDUSTRIES AND COMMERCE<br>NT OF PUDUCHERRY |                        | C,                  | INFORMATICS<br>INFORMATICS<br>our business<br>to enable business<br>to enable business |
|-------------------------------------------------------------|--------------------------------------|---------------------------------------------|------------------------|---------------------|----------------------------------------------------------------------------------------|
| Home Dashboard Commom Application Form Online Services Appl | lication Status Tracking Downlo      | ad Certificate Make Payment -               | ReGenerate Slip        | Grievance/Queries - | Revised Form Upload                                                                    |
| Incentives Surprise Inspection                              |                                      |                                             |                        |                     |                                                                                        |
| -Payment Details                                            | Payme                                | nt Details                                  |                        |                     |                                                                                        |
| Ar                                                          | pplication No. 20096                 |                                             |                        |                     |                                                                                        |
| Depa                                                        | rtment Name Registration o           | f Firms & Societies                         |                        |                     |                                                                                        |
|                                                             | Service Name Registration/F<br>,1860 | enewal of Society under The Socie           | eties Registration Act |                     |                                                                                        |
|                                                             | Amount Paid 1.00                     |                                             |                        |                     |                                                                                        |
| Dat                                                         | e of Payment 2022-03-16 1            | 6:08:28.00000                               |                        |                     |                                                                                        |
|                                                             | Gras Ref.No PY000074785              | 202122E                                     |                        |                     |                                                                                        |
|                                                             | Status Payment Succ                  | ess                                         |                        |                     |                                                                                        |
|                                                             | Genera                               | ate Receipt                                 |                        |                     |                                                                                        |

#### **Step 21:** Payment details display on the EoDB Site

## Step 22: Login to department user

|        |                                                                                            |                                                                                              |                                                                                       |                                                                                                    | SKIP TO MAIN CONTENT                     | T of Fa English V                                               |            |
|--------|--------------------------------------------------------------------------------------------|----------------------------------------------------------------------------------------------|---------------------------------------------------------------------------------------|----------------------------------------------------------------------------------------------------|------------------------------------------|-----------------------------------------------------------------|------------|
|        |                                                                                            | RTMENT OF INDUS<br>RNMENT OF PUDU<br>TOR PORTAL                                              | ICHERRY                                                                               | IMERCE                                                                                                    |                                          |                                                                 |            |
|        | Home ,                                                                                     | About Puducherry Why Invest                                                                  | In Pondicherry Invest                                                                 | or Services Dashboard                                                                                          | CIS Downloads ThirdPar                   | ty Verification                                                 |            |
| Energy |                                                                                            | Power                                                                                        | Manufactu                                                                             |                                                                                                    |                                          | 18-21<br>                                                       |            |
|        | Honftle LL Governor<br>Dr Tamilisa<br>Soundaranjan<br>Honftle Chaf Minister<br>N Rangasany | 22<br>2<br>2<br>2<br>2<br>2<br>2<br>2<br>2<br>2<br>2<br>2<br>2<br>2<br>2<br>2<br>2<br>2<br>2 | G. O/Timeline<br>Acts & Rules<br>know Your Ap<br>Schemes<br>Land Bank<br>Focus Sector | s/Orders/Cilizen Charler                                                                                       |                                          | Sign in Sign L<br>TROSUSER<br>a<br>Captena" : mLCAA<br>12 mLCAA | User Login |
| - test | HYS LATEST NEWS                                                                            |                                                                                              |                                                                                       |                                                                                                    |                                          | Events                                                          |            |
|        |                                                                                            | MIRKE IN INDIA                                                                               | .jogia                                                                                | coi web directory                                                                                              |                                          | प्रिट्टू<br>मेरी सरकार                                          | •          |
|        |                                                                                            | Feedback   Website policies                                                                  | Terms and Conditions                                                                  | Contact Us   Help   Wet                                                                                        | D Information Manager   Abbrevia         | itions                                                          |            |
|        |                                                                                            | Website Content Mana<br>Developed and Expose                                                 | ged by Department of Industries a<br>fed by . NIC Puckeberry UT Centre,<br>Last Upda  | nd Commerce,Government of Puducher<br>Chief Secretarist, Puduchery: <u>National In</u><br>ated: March 16, 2022 | ny UT<br>formatica <u>Centre (</u> NIC ) |                                                                 |            |

Step 23: Choose the Society Approvals menu

|                                                                      | DEPARTMENT OF INDUSTRIES AND O<br>GOVERNMENT OF PUDUO | COMMERCE                       |                           | INFORMATICS<br>CENTRE NEC       |
|----------------------------------------------------------------------|-------------------------------------------------------|--------------------------------|---------------------------|---------------------------------|
|                                                                      |                                                       |                                |                           | 💄 ROSUSER 🛛 🕞 Log Out           |
| Application Service Upload Certificate Reports Rejected Application  | Reconciliation Variable Payment CIS - Configure       | Clearances Regulation Feedback | Grievance/Queries - Incen | tives Action Sectoral License 👻 |
| Boilers Form + Labour Approvals + Society Approvals + Electricity Ap | provals - P.W.D Approvals -                           |                                |                           |                                 |
| Registration Reserval of Society<br>Registration Reserval of Frans   | Dashboard                                             |                                |                           |                                 |
|                                                                      |                                                       |                                |                           |                                 |
|                                                                      | Applications Gre                                      | ivances/Queries                |                           |                                 |
|                                                                      |                                                       |                                |                           |                                 |

**Step 24:** Once Citizen apply for the online services, the application is ready for further processing. Once department user clicks the **View** button the citizen details will be displayed.

|                          |                |                    |                            | DEPARTMENT OF IND<br>GOVERNMENT | USTRIES AN<br>OF PUD | D COMMERCE<br>UCHERRY |                     | 2                     | our<br>to enab | business is               |
|--------------------------|----------------|--------------------|----------------------------|---------------------------------|----------------------|-----------------------|---------------------|-----------------------|----------------|---------------------------|
| Application Service Uplo | ad Certificate | Reports Rejected   | Application Reconciliation | Variable Payment                | CIS -                | Configure Clearances  | Regulation Feedback | Grievance/Querie      | ROSUS          | SER 🚺 Log Out<br>s Action |
| Sectoral License - Boile | rs Form –      | Labour Approvals – | Society Approvals - Electr | icity Approvals - P.V           | V.D Approva          | s -                   | Ŭ                   |                       |                |                           |
|                          |                |                    |                            | Registration / Re               | enewal App           | ication               |                     |                       |                |                           |
|                          |                |                    | Fresh                      | •                               | Submit               |                       |                     |                       |                |                           |
|                          |                |                    | R                          | Registration / Ren              | ewal App             | lication              |                     |                       |                |                           |
|                          | SI No.         | Applicant Name     | Aţ                         | oplicant Address                |                      | Status                | Action Ava          | ilability Certificate |                |                           |
|                          | 1              | krishnan           | No.40 Mariaman Kovi        | I Street Manapet Puduch         | nerry-607402         |                       | View                | View                  |                |                           |
|                          | L              |                    |                            |                                 |                      |                       |                     |                       |                |                           |

| r Certificate Reports Reje<br>Form - Labour Approvals -                                                                                | cted Application Reconciliation<br>Society Approvals - Elect | n Variable Payment (<br>tricity Approvals - P.W.D                                                                          | CIS - Configure Cle<br>Approvals -                            | arances Regulation Feedback                                                                                               |                    |
|----------------------------------------------------------------------------------------------------|--------------------------------------------------------------|----------------------------------------------------------------------------------------------------|---------------------------------------------------------------|----------------------------------------------------------------------------------------------------|--------------------|
|                                                                                                    |                                                              | Registration / Renewa                                                                                                    | I Application                                                 |                                                                                                    |                    |
|                                                                                                    |                                                              |                                                                                                    |                                                               |                                                                                                    |                    |
| (I)Applicant Name                                                                                                    | krishnan                                                     | (ii)Applicant Name                                                                                                    | murthi                                                        | (III)Applicant Name                                                                                                    | testname           |
| (IV)Applicant Name                                                                                                    | No.40 Mariaman Kovil<br>Street Manapet Puducherry-<br>607402 | (v)Appricant Name<br>Proposed Name Of<br>Society                                                                           | SRI LAXMI<br>SRINIVASA<br>TOPUDU BANDLA<br>VARTHAKA<br>SANGAM | (VIApplicant Name                                                                                                    | Testoffice         |
| Objects Of Society                                                                                                    | Testobjects                                                  | Governing Member<br>Name                                                                                                   | Testname                                                      | Governing Member Address                                                                                                  | Testaddress        |
|                                                                                                    |                                                              |                                                                                                    |                                                               |                                                                                                    |                    |
|                                                                                                    |                                                              | Uploaded Docur                                                                                                    | nents                                                         |                                                                                                    |                    |
| Whether the proposed name<br>is in consonance with the<br>objects of the<br>Association/Society                                        | View                                                         | Whether NOC, if any is<br>attached relating to the<br>proposed name<br>resembling with any<br>Government<br>Body/Authority | View                                                          | Whether the name is in<br>accordance with the<br>provision of Emblems and<br>Names(Prevention of<br>Improper use)Act,1950 | View               |
| Whether a copy resolution of<br>Governing Body member for<br>the Association/Society to be<br>registered under said Act is<br>attached | View                                                         | Aadhar Card                                                                                                    | View                                                          | Pan Card                                                                                                    | View               |
|                                                                                                    |                                                              | Payment Det                                                                                                    | 115                                                           |                                                                                                    |                    |
| Application No.                                                                                                    | 20096                                                        | Amount Paid                                                                                                    | 1.00                                                          | Gras Ref.No.                                                                                                    | DX000074785202122E |
| Bank Cin                                                                                                    | 00176762022160372836                                         | Date of Payment                                                                                                    | 2022-03-16<br>16:08:28.00000                                  | Status Payment 5                                                                                                    | Buccess            |
|                                                                                                    |                                                              |                                                                                                    |                                                               |                                                                                                    |                    |
| in the Bar                                                                                                    |                                                              | Department Up                                                                                                    | dates                                                         | P                                                                                                    |                    |
| Choose File SampleUploo                                                                                                    | nverted.pdf                                                  | 17-03-2022                                                                                                    |                                                               | Approved                                                                                                    |                    |

Step 25: Select approve or any other status from below option then select submit button

**Step 26:** Click the print button and view the final output PrintFinal

|                                                      |                               |                                                        | DEPARTMENT OF INDUSTRIES AND COMMERCE<br>GOVERNMENT OF PUDUCHERRY                                                        |                     | =7<br>to            | INFORMATION<br>INFORMATION<br>CENTION<br>CENTION<br>CENTION<br>CENTION | siness is |
|------------------------------------------------------|-------------------------------|--------------------------------------------------------|----------------------------------------------------------------------------------------------------|---------------------|---------------------|------------------------------------------------------------------------|-----------|
| Application Service Uplo<br>Sectoral License - Boile | ad Certificate<br>rs Form ∽ l | Reports Rejected Applica<br>Labour Approvals + Society | tion Reconciliation Variable Payment CIS + Configure Clearances<br>Approvats - Electricity Approvals - P.W.D Approvals - | Regulation Feedback | Grievance/Queries - | ROSUSER                                                                | 🕒 Log Out |
|                                                      |                               |                                                        | Registration / Renewal Application                                                                                       |                     |                     |                                                                        |           |
|                                                      |                               |                                                        | Approved v Submit                                                                                                    |                     |                     |                                                                        |           |
|                                                      |                               |                                                        | Registration / Renewal Application                                                                                       |                     |                     |                                                                        |           |
|                                                      | SI No.                        | Applicant Name                                         | Applicant Address                                                                                                    | Status              | Action              |                                                                        |           |
|                                                      | 1                             | krishnan                                               | No.40 Mariaman Kovil Street Manapet Puducherry-607402                                                                    | Approved            | Print               |                                                                        |           |

#### Step 27: Download Certificate

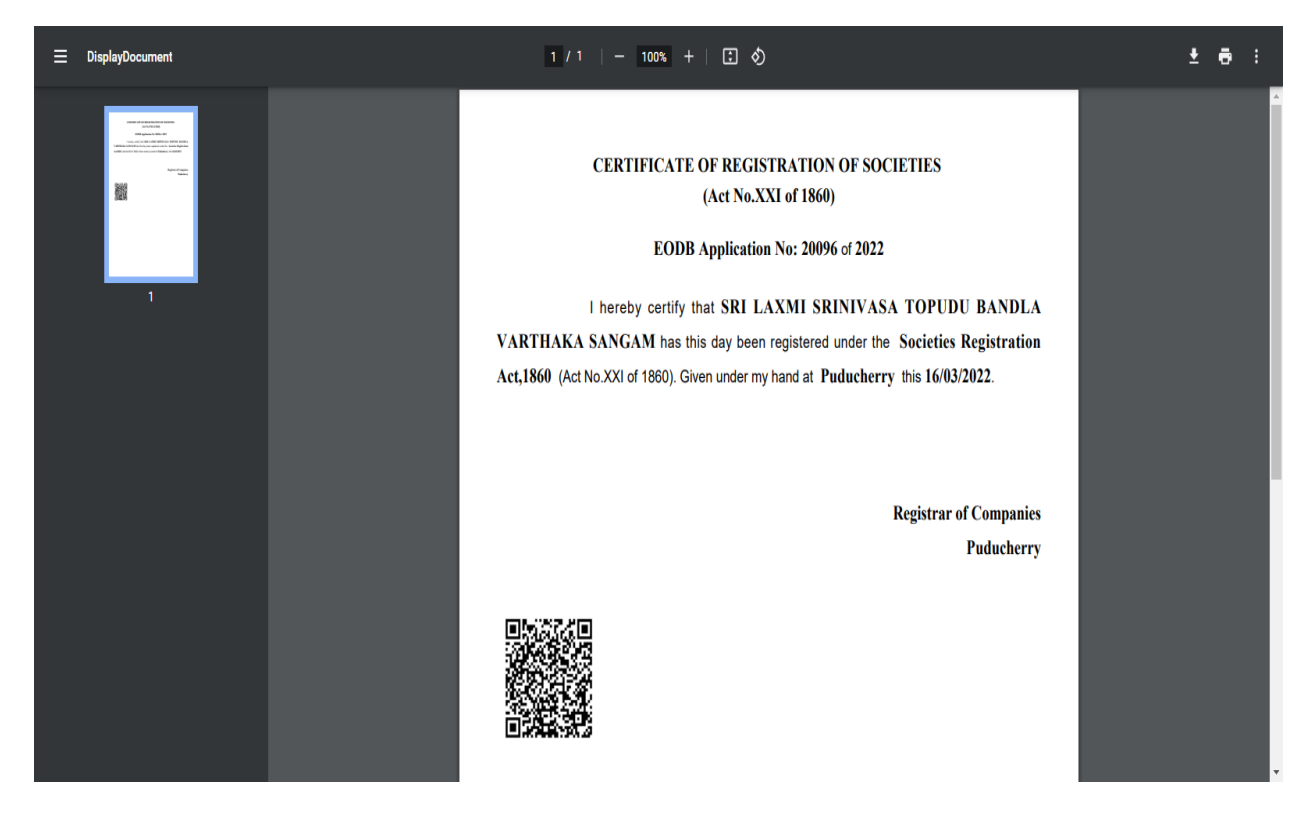

Step 28: Choose the Upload Certificate menu

|                            |                       |                           | DEPARTMENT OF INDUSTRIES AND COMMERCE<br>GOVERNMENT OF PUDUCHERRY          |                     |                      | our business is<br>enable business |
|----------------------------|-----------------------|---------------------------|----------------------------------------------------------------------------|---------------------|----------------------|------------------------------------|
| Application Service Uploar | d Certificate Reports | s Rejected Application    | Reconciliation Variable Payment CIS - Configure Clearances                 | Regulation Feedback | Grievance/Queries -  | ROSUSER C+ Log Out                 |
| Fire Approvals - Society A | Approvals - Electric  | ity Approvals – P.W.D App | rovals -                                                                   |                     |                      |                                    |
|                            |                       |                           | Upload Certificate                                                         |                     |                      |                                    |
|                            | Application No.       | Name of the applicant     | Service Name                                                               | Applied<br>Date     | Action               |                                    |
|                            | 20096                 | BalaGuru                  | Registration/Renewal of Society under The Societies Registration Act ,1860 | 16-03-202           | <sup>12</sup> Upload |                                    |
| l                          |                       |                           |                                                                            |                     |                      |                                    |

|                                          |                                              |                 |                         | DEPARTMENT OF INDUST<br>GOVERNMENT OF | RIES AND COMMERCE          | -          |            | ,<br>to | our bus           | iness is business |
|------------------------------------------|----------------------------------------------|-----------------|-------------------------|---------------------------------------|----------------------------|------------|------------|---------|-------------------|-------------------|
|                                          |                                              |                 |                         |                                       |                            |            |            |         | L ROSUSER         | C+ Log Out        |
| Application Service Upload               | d Certificate Report<br>Approvals – Electric | s Rejected Appl | lication Reconciliation | Variable Payment C                    | CIS - Configure Clearances | Regulation | Feedback G |         | Incentives Action |                   |
|                                          |                                              |                 | Upload Certificat       | te                                    |                            |            |            |         |                   |                   |
|                                          |                                              |                 |                         | Application                           | No                         |            |            |         |                   |                   |
|                                          |                                              |                 | l                       | 20096                                 |                            |            |            |         |                   |                   |
|                                          | Application No.                              | Name of the any |                         | Name of the ap                        | plicant                    |            | Applied    | Action  |                   |                   |
|                                          | Application No.                              | Name of the app | l                       | BalaGuru                              |                            |            | Date       | Action  |                   |                   |
|                                          | 20096                                        | BalaGuru        | l l                     | Vinavagar kovil strog                 | •                          |            | 16-03-2022 | Upload  |                   |                   |
|                                          |                                              |                 |                         | Mobile                                | L .                        |            |            |         |                   |                   |
| L. L. L. L. L. L. L. L. L. L. L. L. L. L | ·                                            |                 | (                       | 8940160765                            |                            |            |            |         | J                 |                   |
|                                          |                                              |                 |                         | Email ID                              |                            |            |            |         |                   |                   |
|                                          |                                              |                 |                         | nandhinyjaya2000@g                    | gmail.com                  |            |            |         |                   |                   |
|                                          |                                              |                 | ,                       |                                       |                            |            |            |         |                   |                   |
|                                          |                                              |                 | u                       | Ipload certificate in (               | (PDF format)               |            |            |         |                   |                   |
|                                          |                                              |                 |                         | Choose File Sample                    | rted.pdf                   |            |            |         |                   |                   |
|                                          |                                              |                 |                         |                                       | -                          |            |            |         |                   |                   |
|                                          |                                              |                 |                         |                                       |                            |            |            |         |                   |                   |
|                                          |                                              |                 |                         | Remarks Ce                            | ertificate Issued          |            |            |         |                   |                   |
|                                          |                                              |                 |                         |                                       |                            |            |            |         |                   |                   |
|                                          |                                              |                 |                         | Upload                                |                            |            |            |         |                   |                   |

Step 29: Upload the Certificate and click the upload button

### Step 30: Login to citizen user

|                                                                                             |                                                                                                    | SKIP TO MAIN CONTENT 🔍 🏋 ङ English 🗸                                                             |
|---------------------------------------------------------------------------------------------|----------------------------------------------------------------------------------------------------|--------------------------------------------------------------------------------------------------|
|                                                                                             | EPARTMENT OF INDUSTRIES & COMMERCE<br>OVERNMENT OF PUDUCHERRY<br>IVESTOR PORTAL                                                                                                    |                                                                                                  |
| He                                                                                          | ome About Puducherry Why Invest In Pondicherry Investor Services Da                                                                                                    | shboard CIS Downloada ThirdParty Verification                                                    |
| Process industry                                                                            | An under turing                                                                                                    |                                                                                                  |
| Hortste LL Governor<br>Cr Taniliaa<br>Soundarangin<br>Hortste Chief Minister<br>N Rangasamy | C.O/Timelines/Orders/Cilizer       Acts & Rules       Acts & Rules       Acts                                                                                                    | User Login<br>sign in Sign Up<br>Curve<br>Capitens': 145LGU<br>Circleosh<br>12 45LGU<br>Al Login |
| ANNOUNCEMENTS LATEST NEWS                                                                   |                                                                                                    |                                                                                                  |
|                                                                                             | Freedback   Website policies   Terms and Conditions   Contact Us   H      Model     Code N Code N Code | Address of Manager (1 mc)                                                                        |

### Step 31: Track status of application

|                             |                     | DEPARTMENT O<br>GOVERNM                                                       | F INDUSTRIES AND COMMERCE<br>ENT OF PUDUCHERRY |                 |                      | to                   | nation<br>INFORMATION<br>CENTI<br>CENTI<br>CENTI<br>CENTI<br>CENTI | Siness is |
|-----------------------------|---------------------|-------------------------------------------------------------------------------|------------------------------------------------|-----------------|----------------------|----------------------|--------------------------------------------------------------------|-----------|
|                             |                     |                                                                               |                                                |                 |                      |                      | 👤 guru                                                             | 🕒 Log Out |
| Home Dashboard Com          | mom Application For | m Online Services Application Status Tracking Down                            | nload Certificate Make Payment -               | ReGenerate Slip | Grievance/C          | Queries - Revised    | Form Upload                                                        |           |
| Incentives Surprise Inspect | ion                 |                                                                               |                                                |                 |                      |                      |                                                                    |           |
|                             |                     | Applica                                                                       | tion Status Tracking                           |                 |                      |                      |                                                                    |           |
|                             |                     | Search Type : 🔿 Date Wise 💿 All                                               |                                                |                 |                      |                      |                                                                    |           |
|                             |                     | Search                                                                        |                                                |                 |                      |                      |                                                                    |           |
|                             | Show 10 🗸 entrie    | 15                                                                            |                                                | Search          | Search:              |                      |                                                                    |           |
|                             | Application<br>No.  | Service Name                                                                  | Department Name                                | Applied<br>Date | Status               | Action               |                                                                    |           |
|                             | 20096               | Registration/Renewal of Society under The Societies<br>Registration Act ,1860 | Registration of Firms & Societies              | 16/03/2022      | Approved             | Get Status  <br>View |                                                                    |           |
|                             | 20097               | Registration/Renewal of Firms                                                 | Registration of Firms & Societies              | 16/03/2022      | Payment<br>Completed | Get Status  <br>View |                                                                    |           |
|                             | 20098               | Registration/Renewal of license under The Factories Act, 1948                 | Labour Department                              | 16/03/2022      | Payment<br>Pending   | Get Status  <br>View |                                                                    |           |
|                             | Showing 21 to 23 of | 23 entries                                                                    |                                                | Previo          | ous 1 2              | 3 Next               |                                                                    |           |

### Step 32: View the application status tracking

|                                | Application Status T                         | DEP                                        | DEPARTMENT OF INDUSTRIES AND COMMERCE |                            |                   | , (             | _,                      | 00               | INFORMATICS<br>CENTRE<br>our business is |            |  |
|--------------------------------|----------------------------------------------|--------------------------------------------|---------------------------------------|----------------------------|-------------------|-----------------|-------------------------|------------------|------------------------------------------|------------|--|
|                                | Application No.                              | Status                                     | Remarks                               | Up                         | dated Date        |                 |                         | to ent           |                                          | u3111633   |  |
|                                | 20096                                        | Initiated                                  | Initiated                             |                            | (03/2022          |                 |                         | *                | GURU                                     | Le Log Out |  |
| Home Dashboard Commom          | A                                            | D D                                        |                                       | 107                        | 100/2022          | erate Slip      | Grievance/Queries       | s Revised Form ( | lpload                                   |            |  |
| Incentives Surprise Inspection | 20096                                        | Payment Pending                            | Payment P                             | rending 16/                | 03/2022           |                 |                         |                  |                                          |            |  |
|                                | 20096                                        | Approved                                   | Approved                              | 16/                        | /03/2022          |                 |                         |                  |                                          |            |  |
| Shov                           | -<br>-<br>-<br>                              |                                            |                                       |                            | Close             | Search:         | itus Ad                 | ction            |                                          |            |  |
| 200                            | –<br>196 Registration/Re<br>Registration Act | newal of Society under The Socie<br>1,1860 | ties F                                | Registration of Firms & So | ocieties 16/03/20 | 22 App          | roved Get<br>Vie        | t Status  <br>w  |                                          |            |  |
| 200                            | 197 Registration/Re                          | newal of Firms                             | F                                     | Registration of Firms & So | ocieties 16/03/20 | 22 Payı<br>Corr | ment Gel<br>apleted Vie | t Status  <br>w  |                                          |            |  |
| 200                            | 98 Registration/Re                           | newal of license under The Factor          | ries Act, 1948 L                      | abour Department.          | 16/03/20          | 22 Payı<br>Pen  | ment Get<br>ding Vie    | t Status  <br>w  |                                          |            |  |
| Show                           | ving 21 to 23 of 23 entries                  |                                            |                                       |                            |                   | Previous        | 1 2 3                   | Next             |                                          |            |  |

**Step 33:** Once application gets approved the user can download Final Certificate in EoDB site.

|                                      |                   | DEPARTMENT OF INDUST<br>GOVERNMENT OF                                                                     | RIES AND COMMERCE                    |                 | to                         |  |  |  |  |  |  |  |
|--------------------------------------|-------------------|----------------------------------------------------------------------------------------------------|--------------------------------------|-----------------|----------------------------|--|--|--|--|--|--|--|
| Incentives Surprise Inspe            | ction             |                                                                                                    |                                      |                 |                            |  |  |  |  |  |  |  |
| Download Certificate                 |                   |                                                                                                    |                                      |                 |                            |  |  |  |  |  |  |  |
| Search Type : O Date Wise All Search |                   |                                                                                                    |                                      |                 |                            |  |  |  |  |  |  |  |
|                                      | Application<br>No | Service Name                                                                                              | Department name                      | Applied<br>Date | Download                   |  |  |  |  |  |  |  |
|                                      | 20029             | Registration/Renewal of license under The Factories Act, 1948                                             | Labour Department                    | 29/12/2021      | Download Final Certificate |  |  |  |  |  |  |  |
|                                      | 20046             | Registration for Fire License                                                                             | Fire Service Department              | 29/01/2022      | Download Final Certificate |  |  |  |  |  |  |  |
|                                      | 20047             | Approval of Plan and permission to construct/extend or take into factory<br>under the Factories Act, 1948 | Labour Department                    | 29/01/2022      | Download Final Certificate |  |  |  |  |  |  |  |
|                                      | 20051             | Electricity Service for D.G. Set In-Principle                                                             | Electricity Department               | 31/01/2022      | Download Final Certificate |  |  |  |  |  |  |  |
|                                      | 20052             | Electricity Service for D.G. Set Regular                                                                  | Electricity Department               | 31/01/2022      | Download Final Certificate |  |  |  |  |  |  |  |
|                                      | 20053             | Registration/Renewal of Society under The Societies Registration Act .1860                                | Registration of Firms &<br>Societies | 31/01/2022      | Download Final Certificate |  |  |  |  |  |  |  |
|                                      | 20054             | Registration/Renewal of Firms                                                                             | Registration of Firms &<br>Societies | 31/01/2022      | Download Final Certificate |  |  |  |  |  |  |  |
|                                      | 20082             | Registration for Trade License                                                                            | Local Adminsitration<br>Department   | 16/02/2022      | Download Final Certificate |  |  |  |  |  |  |  |
|                                      | 20088             | Registration/Renewal of Society under The Societies Registration Act ,1860                                | Registration of Firms &<br>Societies | 01/03/2022      | Download Final Certificate |  |  |  |  |  |  |  |
|                                      | 20089             | Allotment of land in Industrial Area                                                                      | PIPDIC                               | 08/03/2022      | Download Final Certificate |  |  |  |  |  |  |  |
|                                      | 20092             | Registration/Renewal of Society under The Societies Registration Act ,1860                                | Registration of Firms &<br>Societies | 09/03/2022      | Download Final Certificate |  |  |  |  |  |  |  |
|                                      | 20093             | Registration/Renewal of Firms                                                                             | Registration of Firms &<br>Societies | 09/03/2022      | Download Final Certificate |  |  |  |  |  |  |  |
|                                      | 20094             | Registration/Renewal of license under The Factories Act, 1948                                             | Labour Department                    | 16/03/2022      | Download Final Certificate |  |  |  |  |  |  |  |
|                                      | 20095             | Registration/Renewal of license under The Factories Act, 1948                                             | Labour Department                    | 16/03/2022      | Download Final Certificate |  |  |  |  |  |  |  |
|                                      | 20096             | Registration/Renewal of Society under The Societies Registration Act ,1860                                | Registration of Firms &<br>Societies | 16/03/2022      | Download Final Certificate |  |  |  |  |  |  |  |

#### Step 34: Final Certificate

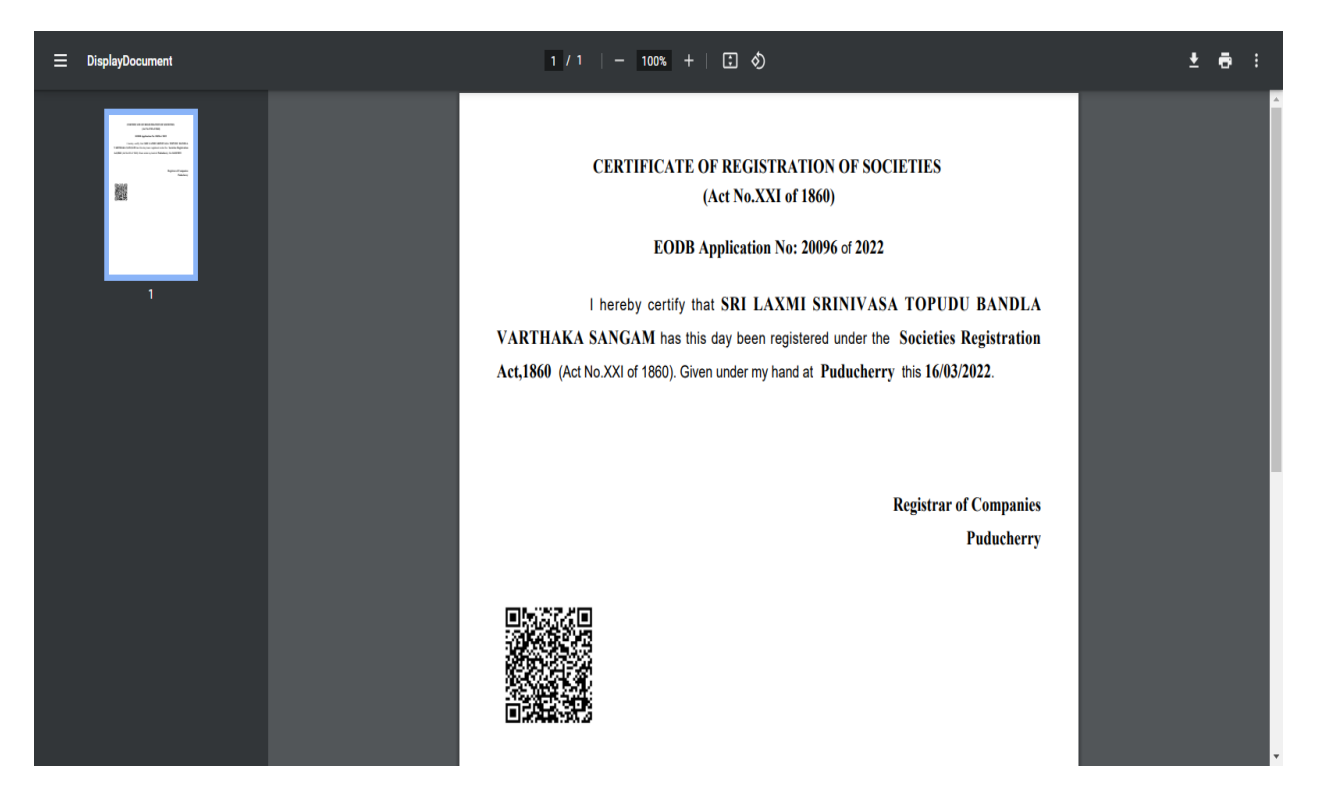

# Dashboard

| त्यनेव अपले |                                                                                        | S. AL                                    |                            |                      |                    |                  |                         |                  |
|-------------|----------------------------------------------------------------------------------------|------------------------------------------|----------------------------|----------------------|--------------------|------------------|-------------------------|------------------|
| Home        | About Puducherry                                                                       | Why Invest In Pondicherry Inve           | estor Services Dashb       | oard CIS Down        | nloads ThirdPa     | rty Verification |                         |                  |
|             |                                                                                        |                                          | Dash                       | nboard               |                    |                  |                         |                  |
|             |                                                                                        | Application                              | Greivane                   | ces/Queries          | Incentives         |                  |                         |                  |
|             | Application                                                                            | 9 Applications Dis                       | posed Applicatio           | ns In Progress       | Query Raised       |                  | Applications Rejected   |                  |
|             |                                                                                        | 0                                        | nline Single Windo         | w System Dashb       | oard               |                  |                         |                  |
| <i></i>     |                                                                                        | -                                        |                            |                      |                    | <b>T</b>         | ¢ 11 - 1                |                  |
| 1           |                                                                                        | Commercial Taxes Department              | 100                        | 0                    | lceived            | lotal no. c      | 0                       | ra<br>•          |
| 2           |                                                                                        | Electricity Department                   |                            | 8                    |                    |                  | 0                       |                  |
| 3           |                                                                                        | Drugs Control                            |                            | 0                    |                    |                  | 0                       |                  |
| 4           | De                                                                                     | partment of Industries & Commerce        |                            | o                    |                    |                  | 0                       |                  |
| 5           |                                                                                        | Labour Department                        |                            | 0                    |                    |                  | 0                       |                  |
| 6           |                                                                                        | Law Department                           |                            | 0                    |                    |                  | 0                       |                  |
| 7           | Departm                                                                                | ent of Science, Technology & Environmen  | nt                         | 3                    |                    |                  | 0                       |                  |
| 8           | 0/o The                                                                                | Chief Inspector of Factories and Boilers |                            | 0                    |                    |                  | 0                       |                  |
| 9           |                                                                                        | Fire Service Department                  |                            | 1                    |                    |                  | 1                       |                  |
| 10          |                                                                                        | Forests and Wildlife Department          |                            | 0                    |                    |                  | 0                       |                  |
| - 11        |                                                                                        | Local Adminsitration Department          |                            | 0                    |                    |                  | 0                       |                  |
| 12          |                                                                                        | PIPDIC                                   |                            | 15                   |                    |                  | 3                       |                  |
| 13          |                                                                                        | Public Works Department(PWD)             |                            | o                    |                    |                  | o                       |                  |
| 14          |                                                                                        | Registrar of companies                   |                            | 0                    |                    |                  | 0                       |                  |
| 15          |                                                                                        | Registration Department                  |                            | 0                    |                    |                  | 0                       |                  |
| 16          | 1                                                                                      | levenue and Disaster Management          |                            | 5                    |                    |                  | 1                       |                  |
| 17          | То                                                                                     | wn & Country Planning Department         |                            | o                    |                    |                  | o                       |                  |
| 18          | 0/0                                                                                    | The Controller of the Legal Metrology    |                            | 0                    |                    |                  | 0                       |                  |
| 19          | <                                                                                      | Registrar of Companies                   |                            | 6                    |                    |                  | 3                       |                  |
| SI.No       | Service Name                                                                           | Total No.of Apllications received To     | tal no of applications pro | cessed Avg time take | n to grant approva | l(in Days) Mee   | lian time to taken grar | it approval(in D |
| 1           | Registration/Renewal<br>of Society under The<br>Societies<br>Registration Act<br>,1860 | 1                                        | 0                          |                      | 0                  |                  | 0                       |                  |
| 2           | Registration of Firms                                                                  | 1                                        | 0                          |                      | 0                  |                  | 0                       |                  |
| 3           | Name Availability of<br>Companies                                                      | 3                                        | 3                          |                      | 11                 |                  | 0                       |                  |
| 4           | Name Availability of<br>Companies                                                      | 1                                        | 0                          |                      | 0                  |                  | 0                       |                  |
| 20          |                                                                                        | Puducherry Planning Authority            |                            | 0                    |                    |                  | 0                       |                  |
| 21          |                                                                                        | State Excise Department                  |                            | 0                    |                    |                  | 0                       |                  |
| 22          | De                                                                                     | partment of Information Technology       |                            | 0                    |                    |                  | 0                       |                  |
| 23          |                                                                                        | Department of Tourism                    |                            | 0                    |                    |                  | 0                       |                  |
| 24          |                                                                                        | Police Department /Traffic               |                            | 0                    |                    |                  | 0                       |                  |
| 25          |                                                                                        | Regional Transport Office(RTO)           |                            | 0                    |                    |                  | 0                       |                  |
| 26          | Р                                                                                      | ondicherry Ground Water Authority        |                            | 0                    |                    |                  | 0                       |                  |

edback | Website policies | Terms and Conditions | Contact Us | Help | Web Information Manager | Abbreviat

e Content Managed by Department of Industries and Commerce,G and and Samurled by - NC Duduchers IIT Centre, Chief Semeladad

# Third Party Verification

Step 1: Choose Third party verification menu

|                        |                                      |                                                                    |                                                                                    |                                                                                  | SKIP TO MAIN CONTENT                                     | Q Tr ĕ? ♣ English ∽ |  |
|------------------------|--------------------------------------|--------------------------------------------------------------------|------------------------------------------------------------------------------------|----------------------------------------------------------------------------------|----------------------------------------------------------|---------------------|--|
| र्ण्या<br>सरपंत्र दसरे | DEPARTMEN<br>GOVERNMEI<br>INVESTOR P | IT OF INDUSTRI<br>NT OF PUDUCHE<br>PORTAL                          | ES & COMM<br>ERRY                                                                  | ERCE                                                                             |                                                          |                     |  |
| Home                   | e About Puducherry                   | Why Invest In Pondicherry                                          | Investor Services                                                                  | Dashboard C                                                                      | IS Downloads ThirdParty                                  | y Verification      |  |
|                        |                                      |                                                                    | Third Party                                                                        | Verification                                                                     |                                                          |                     |  |
|                        |                                      |                                                                    | Applicati                                                                          | on No. : *                                                                       | <u>_</u>                                                 |                     |  |
|                        |                                      |                                                                    | 20096                                                                              |                                                                                  | J                                                        |                     |  |
|                        |                                      |                                                                    | Captcha* :                                                                         | CVjty                                                                            |                                                          |                     |  |
|                        |                                      |                                                                    | <b>C</b> Re                                                                        | fresh                                                                            |                                                          |                     |  |
|                        |                                      |                                                                    | $\downarrow^z_A$ CVjty                                                             |                                                                                  | ]                                                        |                     |  |
|                        |                                      |                                                                    | Sea                                                                                | rch                                                                              |                                                          |                     |  |
|                        | Feedback                             | Website policies   Terms                                           | and Conditions   Con                                                               | tact Us   Help                                                                   | Web Information Manager   A                              | Abbreviations       |  |
|                        |                                      | Website Content Managed by Dep<br>Developed and Supported by - NIC | artment of Industries and Cor<br>Puducherry UT Centre, Chief S<br>Last Updated: Se | nmerce,Government of P<br>Secretariat, Puducherry. <u>Na</u><br>Sptember 1, 2022 | iducherry UT<br>lional Informatics <u>Centre (</u> NIC ) |                     |  |

Step 2: View the application status details

|                              |                                      |                               |                    |                   |              |     | SKIP TO MAIN | CONTENT Q TT            | f ₽ English ♥ |
|------------------------------|--------------------------------------|-------------------------------|--------------------|-------------------|--------------|-----|--------------|-------------------------|---------------|
| स्विमेन वयते<br>सत्यमेन वयते | DEPARTMEN<br>GOVERNMEI<br>INVESTOR P | NT OF IN<br>NT OF P<br>PORTAL | IDUSTRII<br>UDUCHE | ES & COMM<br>RRY  | ERCE         |     |              |                         | Â             |
| Home                         | About Puducherry                     | Why Invest                    | In Pondicherry     | Investor Services | Dashboard    | CIS | Downloads    | ThirdParty Verification |               |
|                              |                                      |                               |                    | Third Party       | Verification |     |              |                         |               |
|                              |                                      |                               |                    | Applicati         | on No. : *   |     |              |                         |               |
|                              |                                      |                               |                    | 20096             |              |     |              |                         |               |
|                              |                                      |                               |                    | Captcha* :        | Aejix        |     |              |                         |               |
|                              |                                      |                               |                    | 2Re               | fresh        |     |              |                         |               |
|                              |                                      |                               |                    | I₄ CVjty          |              |     |              |                         |               |
|                              |                                      |                               |                    |                   |              |     |              |                         |               |
|                              |                                      |                               |                    | Sea               | irch         |     |              |                         |               |
| Application                  | n No Applicant                       | Name                          | Unit Name          |                   |              | Uni | t Address    | Submitted Date          | Approval Date |
|                              |                                      |                               |                    |                   |              |     |              |                         |               |

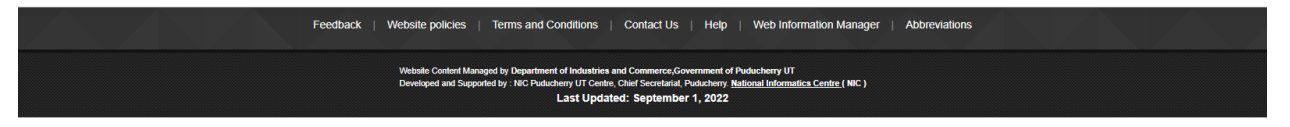